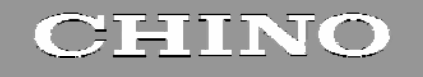

**IM** series

Infrared Multi Analyzer Setting Display Unit IRGMEG3

# INSTRUCTIONS

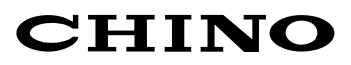

# Contents

| 1. Introduction1                                                                                                    |
|----------------------------------------------------------------------------------------------------|
| 2. For safe use of the product4                                                                                                    |
| 2-1. Prerequisites for use 4                                                                                                    |
| 2-2. Symbols4                                                                                                    |
| 2-3. Important5                                                                                                    |
| 3. Model code list6                                                                                                    |
| 4. Installation and connections7                                                                                                    |
| 4-1. Setting dipswitch7                                                                                                    |
| 4-1-1. How to pull out the internal unit7                                                                                                    |
| 4-1-2. Setting dipswitches7                                                                                                    |
| 4-2. External dimensions9                                                                                                    |
| 4-3. Mounting9                                                                                                    |
| 4-3-1. Panel cutout and mounting method                                                                                                    |
| 4-3-2. Installation condition                                                                                                    |
| 4-4 Mounting/removing terminal cover                                                                                                    |
| 4.4.1 How to mount the terminal cover                                                                                                    |
| 4.4.2 How to remove the terminal cover                                                                                                    |
| 4.5 Connections                                                                                                    |
| 4-5. Connections 12                                                                                                    |
| 4-5-1. Terminal layout                                                                                                    |
| 4-5-2. Terminal number and functionality                                                                                                    |
| 4-5-5. Basics of wiring 15                                                                                                    |
| 4-5-4. Connection examples 18                                                                                                    |
| 4-5-5. Cautions on connections20                                                                                                    |
| 5. Names and Functions21                                                                                                    |
| 6. Operation                                                                                                    |
| 6-1. Confirmation before operation23                                                                                                    |
| 6-2. Setting detector unit numbers23                                                                                                    |
| 6-3. Setting constituent numbers23                                                                                                    |
| 6-4. Setting calibration curves24                                                                                                    |
| 6-4-1. Setting calibration curves: [Flow chart of                                                                                                    |
| the parameter menus]24                                                                                                    |
| 6-4-2. Data for calibration curves setting25                                                                                                    |
| 6-4-3. Setting procedure of calibration curves27                                                                                                    |
| 6-4-4. Correcting calibration curves29                                                                                                    |
| 6-5. Sample temperature correction function30                                                                                                    |
| 6-5-1. General30                                                                                                    |
| 6-5-2. Wiring this detector unit30                                                                                                    |
| 6-5-3. Enabling/disabling the sample                                                                                                    |
| temperature correction function31                                                                                                    |
| 6-5-4. Setting a sample temperature scaling31                                                                                                    |
| 6-5-5. Setting sample temperature32                                                                                                    |
| 6-5-6. Setting calibration curve data                                                                                                    |
| 6-5-7. Measurement 33                                                                                                    |
| 6-5-8. Displaying sample temperature Ts                                                                                                    |
| 6-6. Setting output limit values of calibration curves-34                                                                                                    |
| 6-6-1. Setting output limit values of                                                                                                    |
| adjunction annual [Flow about of                                                                                                    |
| campration curves. Flow chart of                                                                                                    |
| the parameter menus]34                                                                                                    |
| the parameter menus]                                                                                                    |
| 6-6-2. List of data for setting calibration curve<br>output limit values                                                                                                    |
| 6-6-2. List of data for setting calibration curve<br>output limit values                                                                                                    |
| <ul> <li>calibration curves: [Flow chart of<br/>the parameter menus]</li></ul>                                                                                                    |
| calibration curves: [Flow chart of<br>the parameter menus]       34         6-6-2. List of data for setting calibration curve<br>output limit values       35         6-6-3. Setting procedure of calibration curve<br>output limit data       35         6-7. Selecting calibration curve numbers       37                                                                                                    |
| cambration curves: [Flow chart of<br>the parameter menus]       34         6-6-2. List of data for setting calibration curve<br>output limit values       35         6-6-3. Setting procedure of calibration curve<br>output limit data       35         6-7. Selecting calibration curve numbers       37         6-7.1. For IRMA 1000, 2000, 7000 or 8000                                                                                                    |
| cambration curves: [Flow chart of<br>the parameter menus]       34         6-6-2. List of data for setting calibration curve<br>output limit values       35         6-6-3. Setting procedure of calibration curve<br>output limit data       35         6-7. Selecting calibration curve numbers       37         6-7-1. For IRMA1000, 2000, 7000 or 8000<br>series detector units being connected       37                                                                                                    |
| cambration curves: [Flow chart of<br>the parameter menus]       34         6-6-2. List of data for setting calibration curve<br>output limit values       35         6-6-3. Setting procedure of calibration curve<br>output limit data       35         6-7. Selecting calibration curve numbers       37         6-7-1. For IRMA1000, 2000, 7000 or 8000<br>series detector units being connected       37         6-7-2. For IRMA5000 or 6000 series detector       37                                                                                                    |
| cambration curves: [Flow chart of<br>the parameter menus]       34         6-6-2. List of data for setting calibration curve<br>output limit values       35         6-6-3. Setting procedure of calibration curve<br>output limit data       35         6-7. Selecting calibration curve numbers       37         6-7.1. For IRMA1000, 2000, 7000 or 8000<br>series detector units being connected       37         6-7-2. For IRMA5000 or 6000 series detector<br>units being connected       38                                                                                                    |
| <ul> <li>cambration curves: [Flow chart of<br/>the parameter menus]</li></ul>                                                                                                    |
| cambration curves: [Flow chart of<br>the parameter menus]       34         6-6-2. List of data for setting calibration curve<br>output limit values       35         6-6-3. Setting procedure of calibration curve<br>output limit data       35         6-6-3. Setting calibration curve numbers       37         6-7. Selecting calibration curve numbers       37         6-7.1. For IRMA1000, 2000, 7000 or 8000<br>series detector units being connected       37         6-7-2. For IRMA5000 or 6000 series detector<br>units being connected       38         6-8. Setting operation conditions I (display/output)       39         6-8.1 List of setting data       30                                                                                                    |
| calibration curves: [Flow chart of<br>the parameter menus]       34         6-6-2. List of data for setting calibration curve<br>output limit values       35         6-6-3. Setting procedure of calibration curve<br>output limit data       35         6-6-3. Setting procedure of calibration curve<br>output limit data       35         6-7. Selecting calibration curve numbers       37         6-7.1. For IRMA1000, 2000, 7000 or 8000<br>series detector units being connected       37         6-7-2. For IRMA5000 or 6000 series detector<br>units being connected       38         6-8. Setting operation conditions I (display/output)       39         6-8-1. List of setting data       39         6-8. Setting operation conditions       39                                                                                                    |
| calibration curves: [Flow chart of<br>the parameter menus]       34         6-6-2. List of data for setting calibration curve<br>output limit values       35         6-6-3. Setting procedure of calibration curve<br>output limit data       35         6-6-3. Setting procedure of calibration curve<br>output limit data       35         6-7. Selecting calibration curve numbers       37         6-7. Selecting calibration curve numbers       37         6-7.1. For IRMA1000, 2000, 7000 or 8000<br>series detector units being connected       37         6-7-2. For IRMA5000 or 6000 series detector<br>units being connected       38         6-8. Setting operation conditions I (display/output)       39         6-8-1. List of setting data       39         6-8-2. Setting operation conditions       39         6-8-2. Setting operation conditions       39         6-9. Setting operation conditions       39 |
| the parameter menus]       34         6-6-2. List of data for setting calibration curve<br>output limit values       35         6-6-3. Setting procedure of calibration curve<br>output limit data       35         6-6-3. Setting procedure of calibration curve<br>output limit data       35         6-7. Selecting calibration curve numbers       37         6-7.1. For IRMA1000, 2000, 7000 or 8000<br>series detector units being connected       37         6-7-2. For IRMA5000 or 6000 series detector<br>units being connected       38         6-8. Setting operation conditions I (display/output)       39         6-8-2. Setting operation conditions II (MODE setting)       40         6-9. Setting operation conditions II (MODE setting)       41                                                                                                    |
| the parameter menus]       34         6-6-2. List of data for setting calibration curve<br>output limit values       35         6-6-3. Setting procedure of calibration curve<br>output limit data       35         6-6-3. Setting procedure of calibration curve<br>output limit data       35         6-7. Selecting calibration curve numbers       37         6-7-1. For IRMA1000, 2000, 7000 or 8000       37         6-7-2. For IRMA5000 or 6000 series detector<br>units being connected       38         6-8. Setting operation conditions I (display/output)       39         6-8-2. Setting operation conditions II (MODE setting)       40         6-9-1. List of data for setting operation conditions II (ADDE setting)       41                                                                                                    |

| 6-9-3. Decimal place displaying measured values.  | 43   |
|---------------------------------------------------|------|
| 6-9-4. Calibration curve remote contact inputs    |      |
| with Binary or BCD                                | 44   |
| 6-9-5. Sample temperature correction enabled      |      |
| or disabled                                       | 44   |
| 6-9-6. Sample temperature displaying              | 44   |
| 6-9-7. Sample temperature input scaling           | 44   |
| 6-9-8. Selecting a constituent number for         |      |
| an analog output and a contact output             |      |
| from a detector unit                              | 45   |
| 6-9-9. Selecting a contact output from a detector |      |
| unit enabled or disabled and an output ite        | m 45 |
| 6-9-10. Selecting a contact input to a detector   |      |
| unit enabled/disabled and an input item           | 45   |
| 6-9-11. Computing surface water ratio             | 45   |
| 6-9-12. Setting analog output scaling             | 46   |
| 6-9-13. Setting communication conditions          | 46   |
| 6-10. Remote contact inputs                       | 48   |
| 6-10-1. Setting detector unit numbers,            |      |
| constituent numbers and calibration               |      |
| curve numbers                                     | 48   |
| 6-10-2. Calibration                               | 49   |
| 6-10-3. Preset                                    | 49   |
| 6-10-4. Hold                                      | 49   |
| 6-11. Key lock                                    | 49   |
| 6-12. Calibration                                 | 50   |
| 6-12-1. For IRMA1000, 2000, 7000 or 8000          |      |
| series detector units being connected             | 50   |
| 6-12-2. For IRMA5000 or 6000 series detector      |      |
| units being connected                             | 51   |
| 7. Creating calibration curves                    | 52   |
| 7-1. Sample preparation                           | 52   |
| 7-2. Sample measurement                           | 52   |
| 7-3. Creating calibration curves                  | 52   |
| 8. Troubleshooting                                | 53   |
| 8-1. Self-diagnosis function                      | 53   |
| 8-1-1. Display types                              | 53   |
| 8-1-2. List of error measures                     | 53   |
| 8-2. Measures against troubles not included       |      |
| with self-diagnosis                               | 54   |
| 9. Initialization                                 | 55   |
| 9-1. Parameter initialization                     | 55   |
| 10. Inspection and maintenance                    | 56   |
| 10-1. Periodical inspection                       | 56   |
| 10-1-1. Checking by trial operation               | 56   |
| 10-1-2. Accuracy checking                         | 56   |
| 10-1-3. Overhaul                                  | 56   |
| 10-2. Wear and tear parts                         | 56   |
| 10-3. Disposal                                    | 56   |
| 11. Specifications                                | 57   |
|                                                   |      |

# 1.Introduction

Thank you for purchasing the Infrared Multi Analyzer Setting Display Unit IRGMEG3  $\Box$  series. The Infrared Multi Analyzer (hereinafter called "constituent meter") Setting display unit IRGMEG3  $\Box$  is used in combination with IM series constituent meter detector units and can communicate with up to nine (9) detector units.

The Setting display unit digitally displays constituent values including moisture content and thickness, as well as accessing to parameters of a detector unit. It also provides various functions including communication and calibration curve switching by a contact signal.

The user is strongly recommended to read this manual carefully and gain comprehensive knowledge to avoid possible problems before using this product.

This manual describes about the setting display unit only. In addition to this manual, refer to a separate instruction manual of [IM series Infrared Multi Analyzer detector unit IRMA $\square\square\square\square\square$ ], too.

# – Request

- To instrumentation and installation engineers and distributors -Make sure to provide this manual to the end user.

# - To the user of this product -

Keep this manual at hand until you scrap this product. Also, please make sure to record and file your settings.

# Product warranty period -

This product is warranted for one year from the date of delivery. This product is guaranteed against mechanical failure and will be repaired with no charge within the warranty period, provided that it has been used normally with due attention and adherence to the cautions written in the instruction manual, product labels, etc. (only in Japan) In that case, please contact the dealer or nearest agent of CHINO CORPORATION.

Provided, even in the warranty period, following repairs will be provided at your expense.

- 1. Mechanical failure or damage caused by improper use, connection, repair, or modification
- 2. Mechanical failures or damages caused by fire, earthquake, wind or flood, thunderbolt, or other natural disasters, or pollution, salt water, harmful gas, abnormal voltage, or use of unspecified power
- 3. Replacement of wear and tear parts and accessories

# - Notices

- 1. No part of this manual may be copied or reproduced without our permission.
- 2. Information in this manual is subject to change without prior notice.
- 3. Every effort has been made to ensure that the details of this manual are accurate, however, if you find any unclear points, errors, or incomplete information, please contact your nearest agent of CHINO CORPORATION.
- 4. We are not responsible for any consequences caused by your use of this product.

# **1.** Configuration (Configuration example in combination with IRMA1

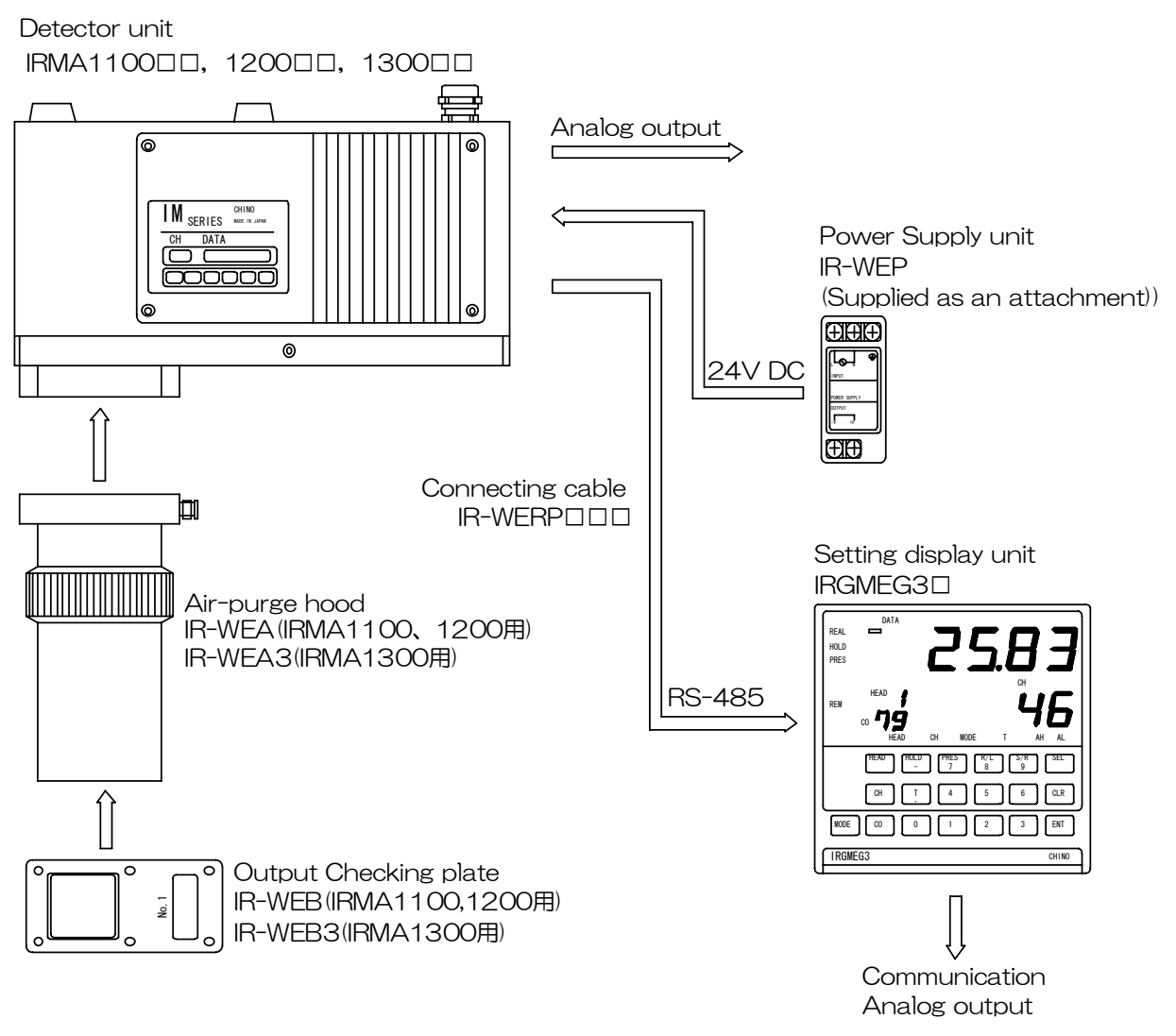

(Note)In case of using IRMA data logging software for IM-VXADDD, the personal computer and detector unit are a direct communication.

# 2. Before use

After opening the package, make sure to check the followings before use. If you have any unclear points, please contact the dealer or nearest agent of CHINO CORPORATION.

# (1) Check the appearance

Check if there is any damage on the product surface. The front panel has a protection film on it. Remove it before beginning to use this product.

# (2) Check the model code

Check if the product model code that you purchased is correct.

♦A model code plate and its location

A following plate is attached on the product upper surface.

IRGMEG3□ EG MADE IN JAPAN

← Model code ← Serial number

# (3) Check the accessories

Check the following accessories supplied with this product.

| Name                                  | Quantity | Remarks            |
|---------------------------------------|----------|--------------------|
| Terminal cover                        | 1        | Transparent cover  |
| Mounting brackets                     | 2 (set)  | For panel mounting |
| Instruction manual                    | 1        | This manual        |
| Instruction manual for communications | 1        | Booklet            |

If you purchased accessories separately, they may be included in the package.

# - Request -

- 1. Do not drop the product when unpacking.
- 2. When transporting this product, put this product in the original box and then a case with cushioning material on the bottom. Considering this, we recommend you store the original box for future transport.
- 3. If you do not use the product with the final product (panel) removed from it for a long time, put it in the original box and store it at a room temperature away from dust.

# 2.For safe use of the product

For safe use of this product, please read and acknowledge following cautions.

# 2-1. Prerequisites for use

This product is a component-type general product used with an interior instrumentation panel. Do not use it in any other condition.

Please use it after ensuring system safety by providing a fail-safe design and periodical inspections on the final product. Also, ask instrumentation specialists to perform connections, adjustments, and operation of this product. Operators are also required to fully acknowledge the cautions and basic operation of this product through this manual.

# 2-2. Symbols

Please fully understand the meanings of following symbols shown on the product and in this manual.

| Symbol           | Description                                                                                                    |  |
|------------------|----------------------------------------------------------------------------------------------------|--|
| Warning          | Indicates important information to avoid the risk of serious injury or death to the user.                                        |  |
| <b>A</b> Caution | Indicates important information to avoid the risk of minor injury to the user o damage to this product or peripheral equipments. |  |
|                  | Ground terminal. Make sure to connect it to the protective ground.                                                               |  |

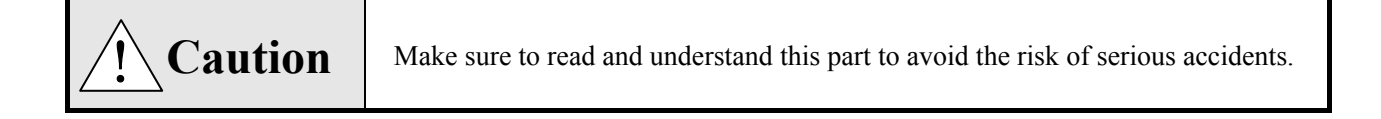

# 1. Check supply voltage and connections.

Before supplying power, check if connections are correct, the supply voltage complies with the rated voltage, and the terminal is grounded.

## 2. Set an overcurrent protection device.

This product is not equipped with a power supply switch. Set an overcurrent protection device (e.g. circuit breaker) that complies with rated specifications to the power source of this product.

## 3. Protect terminals.

To avoid shock hazards, provide terminals with a safety measure so that the operator does not touch them directly on the final product.

## 4. Set a safety instrument.

If a failure of this product or peripheral equipments may cause serious damages to a facility, make sure to provide safety instruments and a fail-safe design on the final product to avoid possible damages. Also, never use this product for crucial facilities that may involve human lives, nuclear power, aviation, and space.

# 5. Do not reach into the product.

Do not reach into the product with your hands and tools. It may cause a shock hazard and injury.

#### 6. Turn off the power source in suspicious circumstances.

Should any abnormal odor, noise, smoke, or extreme temperature rise be detected, turn off the power source immediately to avoid any dangerous situations and contact the dealer or nearest agent of CHINO CORPORATION.

#### 7. Never repair or modify the product.

If you need repairs or modifications, please contact the dealer or nearest agent of CHINO CORPORATION. Repairs and modifications including part replacement must be carried out by CHINO certified field engineers only.

#### 8. Follow the manual strictly.

Follow this manual to operate this product correctly and safely. We are not responsible for any claims such as for injury, damage, or lost profit resulting from improper uses.

# 3.Model code list

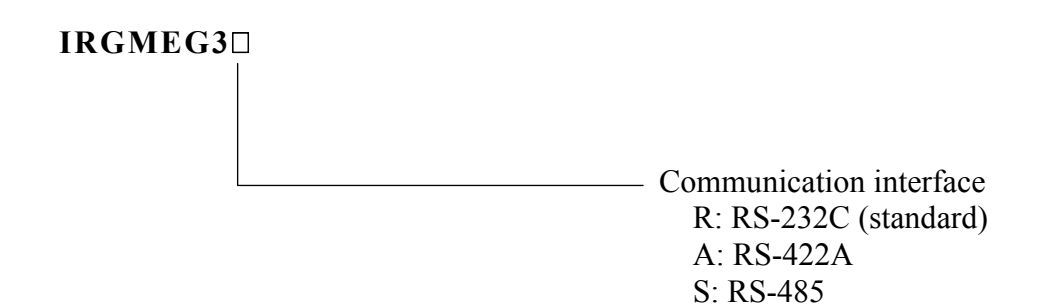

# 4.Installation and connections

# 4-1. Setting dipswitch

Set internal dispswitches before installing this unit.

# 4-1-1. How to pull out the internal unit

**!** Warning Make sure to turn off the power source to this unit before pulling out the internal unit.

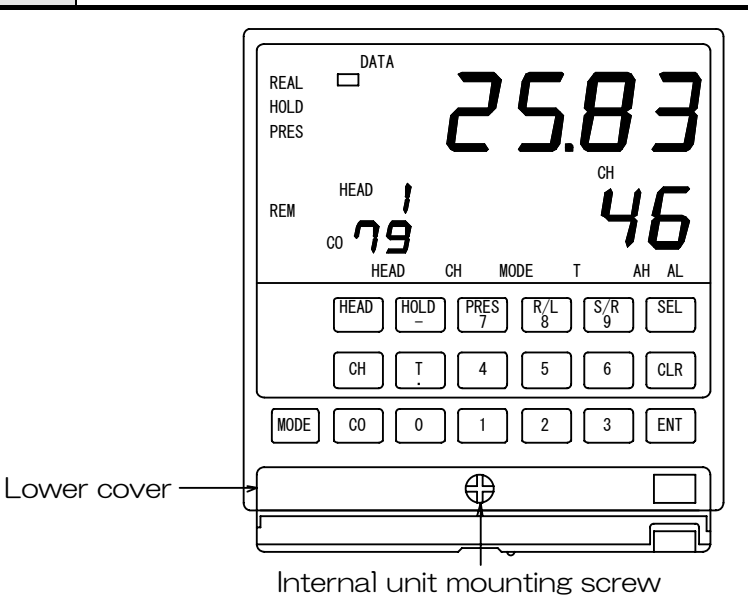

1) Open the lower front cover to find an internal unit mounting screw.

- 2) If the screw turns freely, you can pull out the internal unit.
- 3) After setting up the dipswitches, return the internal unit and fasten the screw.

(1) Pay attention not to widen the connector on the substrate when pulling out the Caution internal unit. (2) Do not insert the internal unit forcedly when it is not easily fit in.

# 4-1-2. Setting dipswitches

Set the dipswitches depending on the specification of the detector units to be connected.

| Dipswitch | Eurotian                 | SW                             |                                 | Default  |
|-----------|--------------------------|--------------------------------|---------------------------------|----------|
| No.       | Function                 | OFF                            | ON                              | settings |
| 1         | Quantity of the detector | Varies depending on the combi- | Varies depending on the combi-  | OFF      |
|           | unit to be connected     | nation with the dipswitch 4.   | nation with the dipswitch 4.    | (*1)     |
| 2         | Not used                 |                                |                                 | OFF      |
| 3         | Not used                 |                                |                                 | OFF      |
| 4         | Selection of output      | Varies depending on the com-   | Varies depending on the com-    | OFF      |
|           | method                   | bination with the dipswitch 1. | bination with the dipswitch 1.  | (*1)     |
| 5         | Selection of contact     | A common terminal is provided  | Separate terminals are provided | OFF      |
|           | input                    | for HEAD and CH.               | for HEAD and CH.                | (*2)     |
| 6         | Not used                 |                                |                                 | OFF      |
| 7         | Not used                 |                                |                                 | OFF      |
| 8         | Not used                 |                                |                                 | OFF      |

(\*1) Refer to [About analog output] in [4-5-3. Basics of wiring] for details.

(\*2) Refer to [6-10-1. Setting detector unit numbers, constituent numbers and calibration curve numbers] for details.

# [Internal unit pulled out]

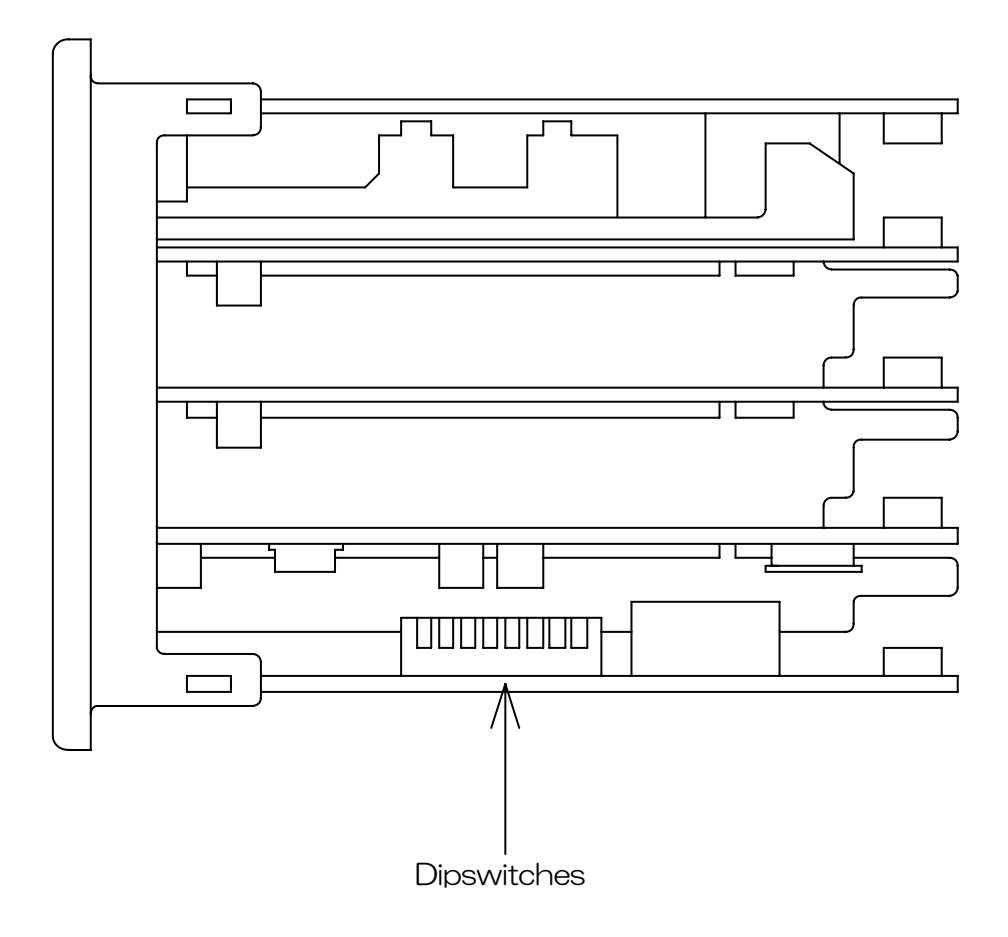

# [Enlarged view of dipswitches]

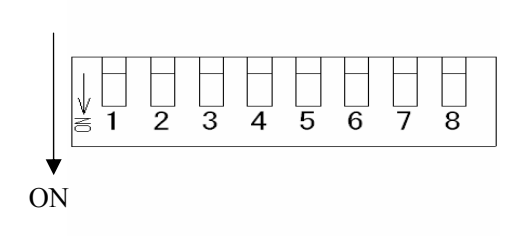

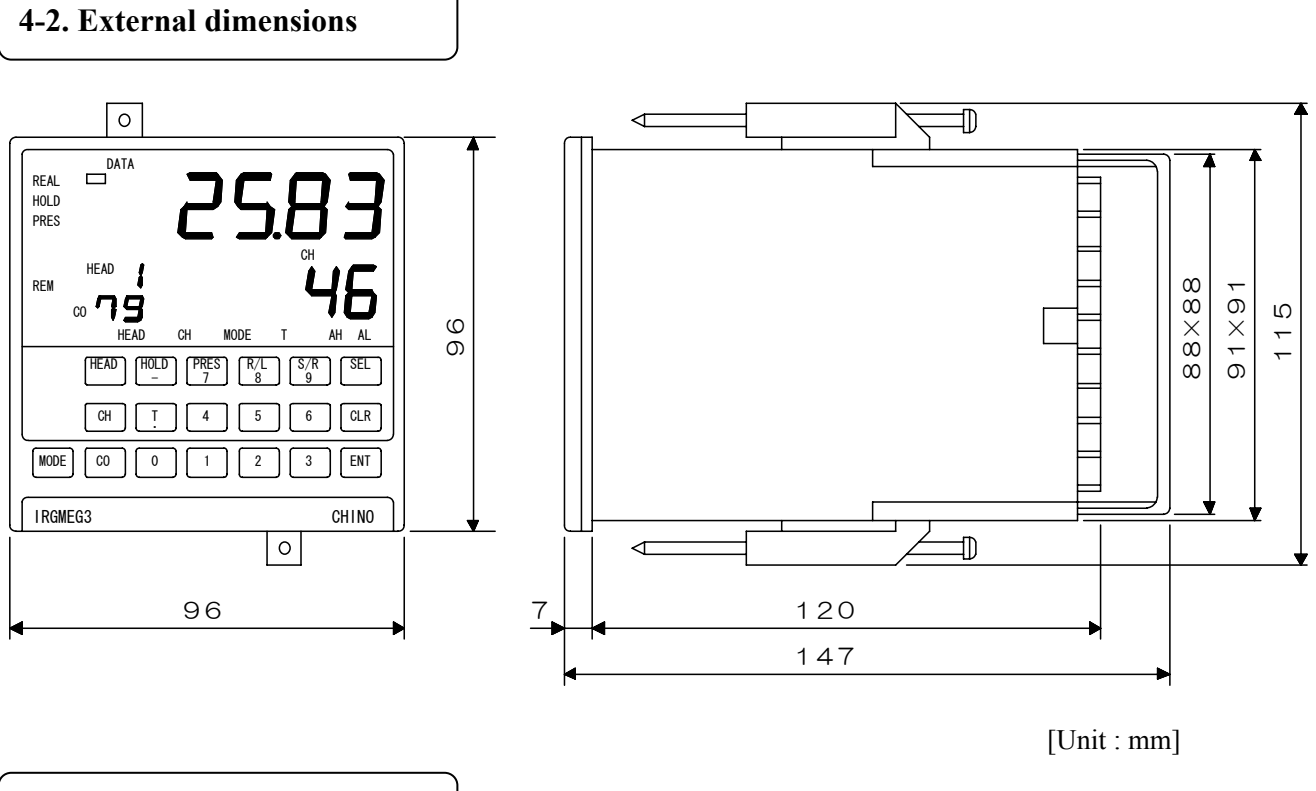

# 4-3. Mounting

# 4-3-1. Panel cutout and mounting method

- (1) Insert this product to the panel cutout.
- (2) Fit the supplied mounting brackets to the upper and lower parts of the panel and screw them tightly using a screw driver.

The maximum tightening torque is 0.8 Nm.

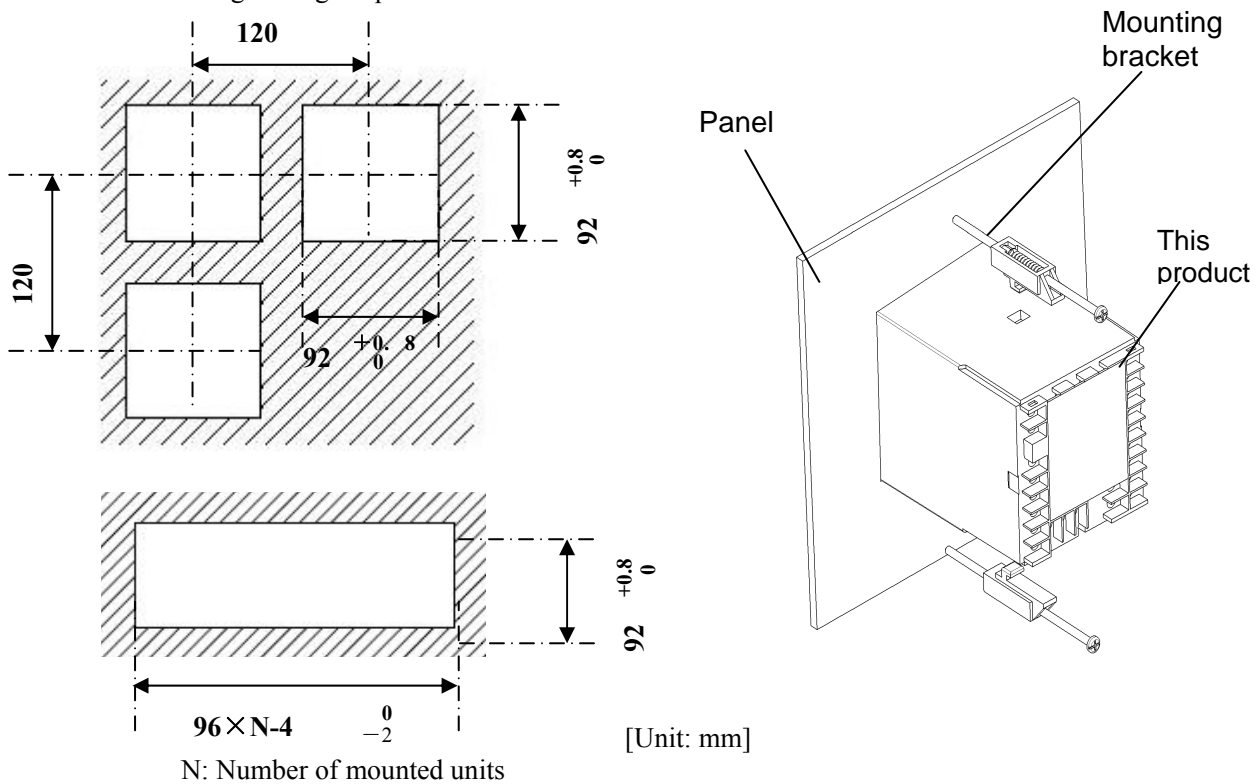

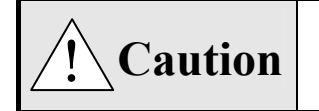

Make sure to read and understand this part to avoid the risk of accidents.

# 1. Environment

- (1) Indoors
- (2) Locations not exposed to direct sunlight
- (3) Locations away from high temperature
- (4) Locations away from vibrations and shocks
- (5) Locations not exposed to liquid (e.g. water)
- (6) Locations away from dew condensation

## 2. Atmosphere

- (1) Locations away from strong noise, static electricity, electric field, or magnetic field
- (2) Locations where the ambient temperature is within 0  $^{\rm o}{\rm C}$  and 50  $^{\rm o}{\rm C}$  and the ambient humidity is within 10 and 90 % RH
- (3) Locations with small temperature variations
- (4) Locations away from corrosive, explosive, flammable, or combustible gas
- (5) Locations not exposed to salted, ferric, or conductive material (e.g. carbon, iron)
- (6) Locations not exposed to steam, oil, or chemical
- (7) Locations without dust or dirt
- (8) Locations away from a high-heat generating source
- (9) Locations away from stagnant heat
- (10) Locations where wide open space can be secured above the product
- (11) Locations without wind

## 3. Mounting position

- (1) Maximum installation altitude is 2000 m.
- (2) Mounting height is about 1.5 m (approximate eye level).
- (3) Mounting angle is up to  $\pm 10^{\circ}$  in longitudinal and transverse directions respectively.

#### 4. Miscellaneous

- (1) Do not wipe this product with organic solvent (alcohol, etc.).
- (2) Do not use a mobile phone near this product to prevent its malfunction.
- (3) This product may cause interference to television and radio reception in the vicinity of it.

# 4-4. Mounting/removing terminal cover

A cover is provided to protect the terminals. It also prevents the operator from touching the terminals. To avoid shock hazards, use this terminal cover or provide the final product with a safety measure so that the operator does not touch them directly.

## 4-4-1. How to mount the terminal cover

- (1) Engage the upper hooks of the terminal cover to the upper part of the product rear side.
- (2) Push the lower terminal cover and engage the lower hooks to the product body.

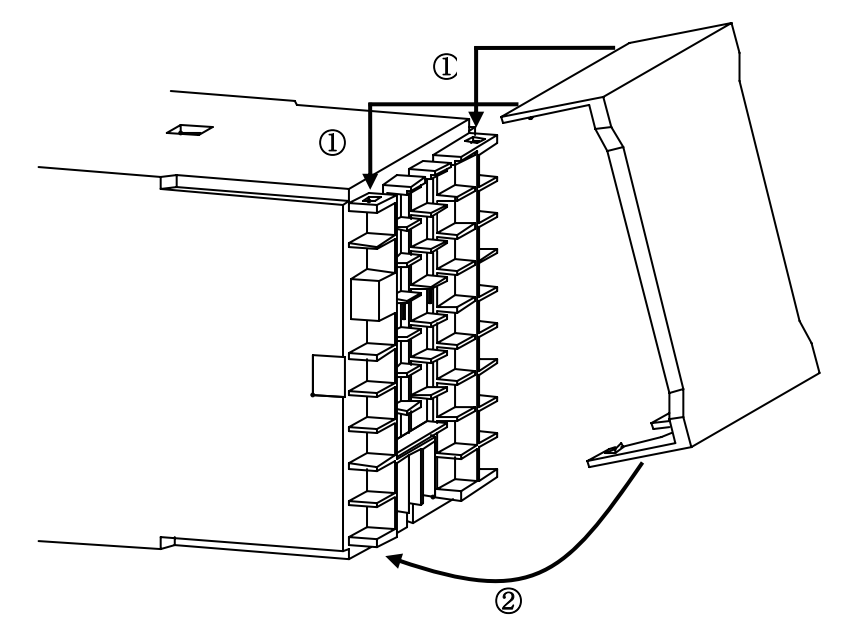

## 4-4-2. How to remove the terminal cover

- (1) Remove the terminal cover by lightly pushing the right and left lower hooks downward respectively.
- (2) Remove the upper hooks of the terminal cover.

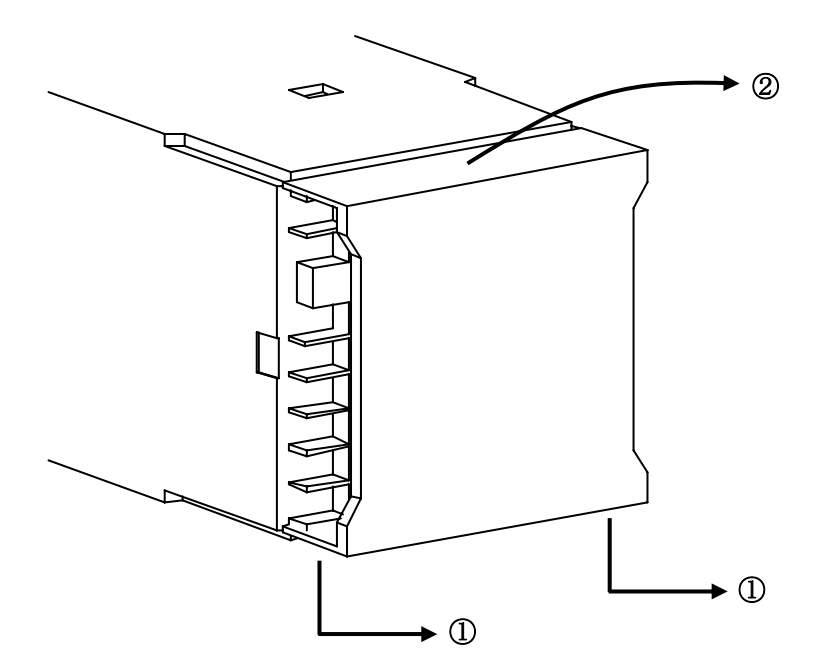

# 4-5. Connections

There is a terminal board on the rear side of this unit. Turn off the power source and carry out wiring as shown in the figure.

**Warning** For avoiding the risk of electric shock, make sure to turn off the power source to this unit before wiring to the power terminals.

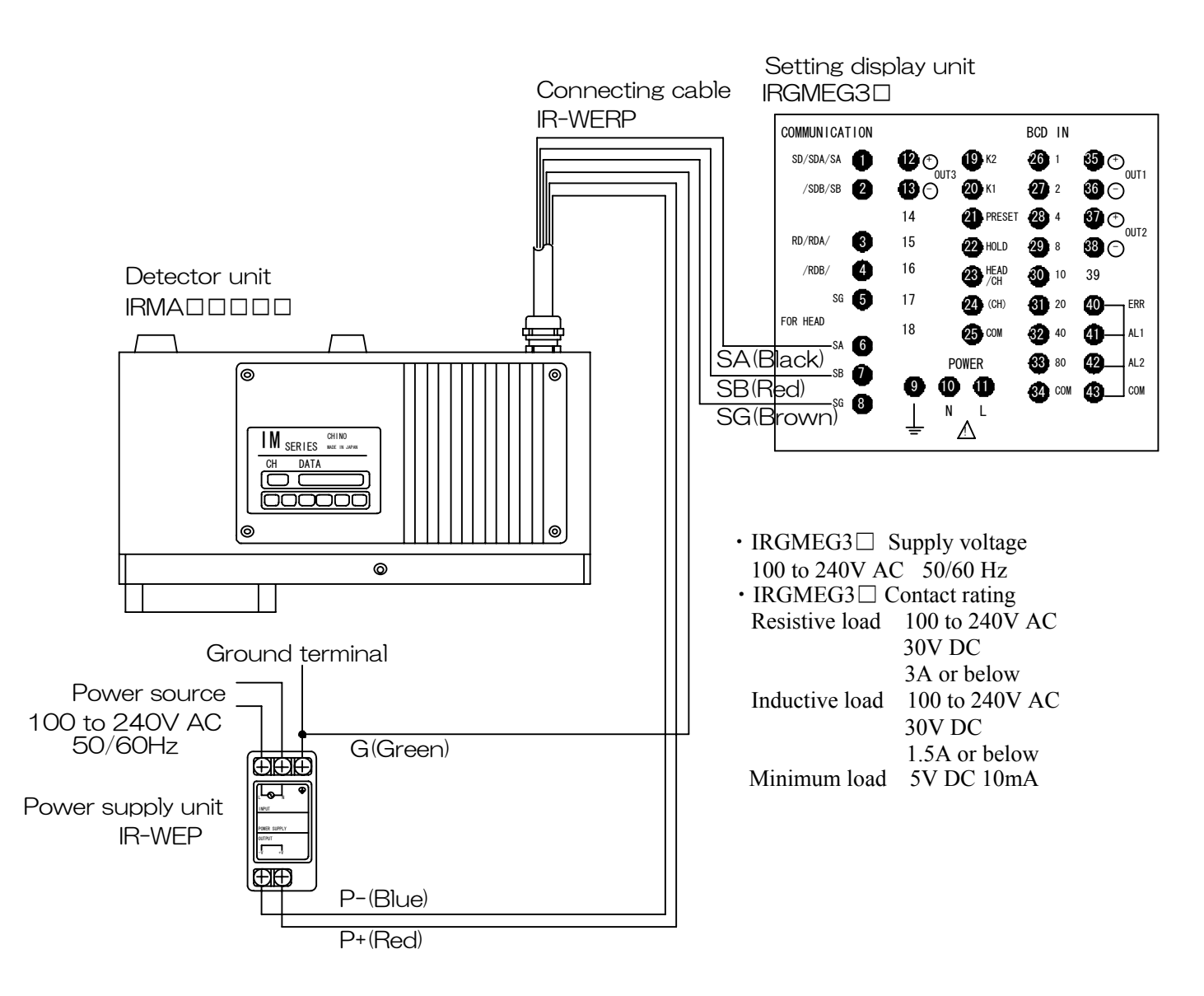

# 4-5-1. Terminal layout

# 1. Enlarge view of the terminal board

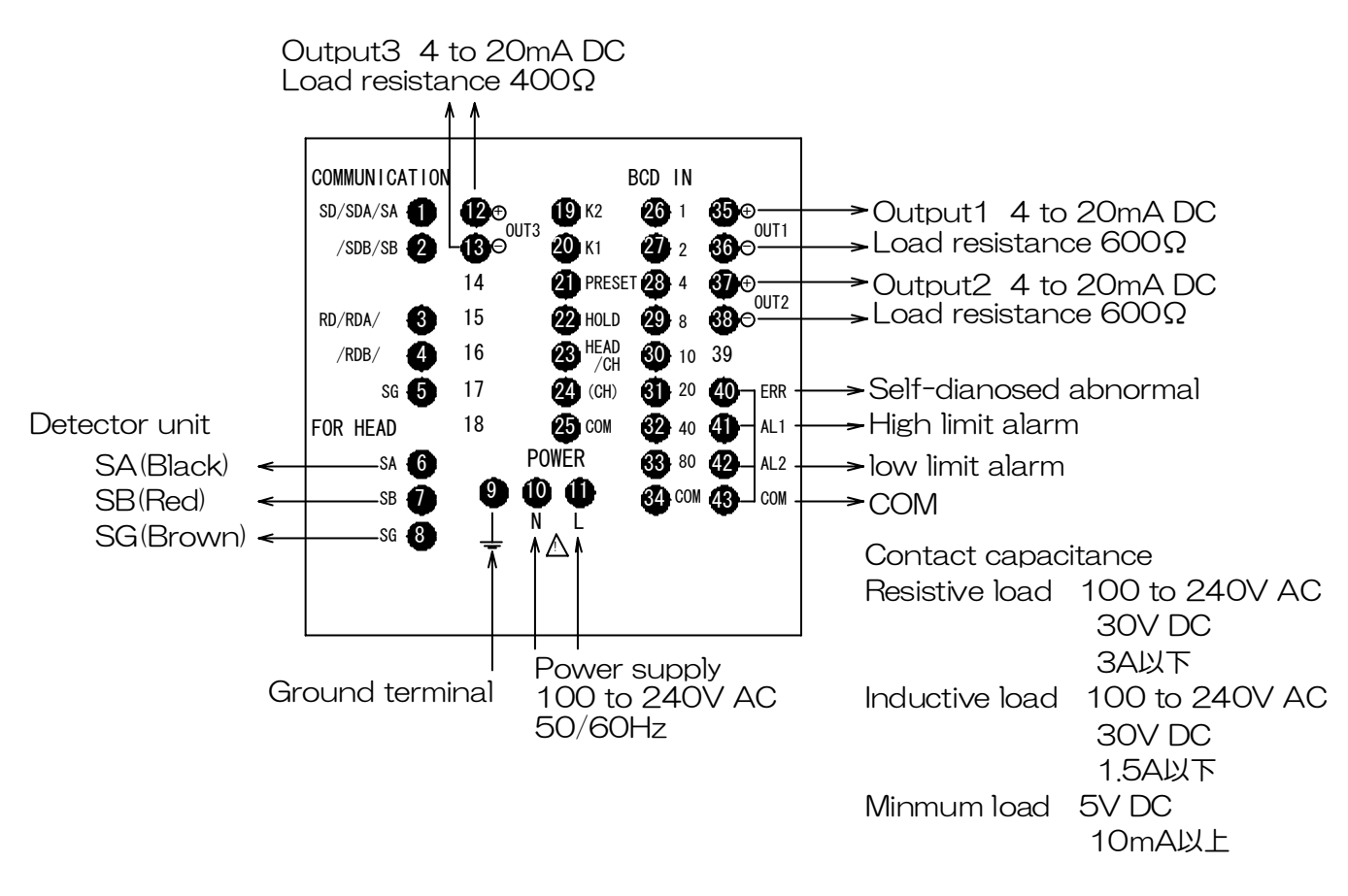

# 4-5-2. Terminal number and functionality

# 1. Upper communication output terminals

| Terminal<br>No. | IRGMEG3R<br>RS-232C communication | IRGMEG3A<br>RS-422A communication | IRGMEG3S<br>RS-485 communication |
|-----------------|-----------------------------------|-----------------------------------|----------------------------------|
| 1               | SD                                | SDA                               | SA                               |
| 2               |                                   | SDB                               | SB                               |
| 3               | RD                                | RDA                               |                                  |
| 4               |                                   | RDB                               |                                  |
| 5               | SG                                | SG                                | SG                               |

# 2. Contact input terminals

| Terminal No. | Item      | Explanation                                                          |
|--------------|-----------|----------------------------------------------------------------------|
| 19           | K2        | Constituent No. input command                                        |
| 20           | K1        | No. 1 side calibration with the contact ON                           |
| 21           | PRESET    | Preset output with the contact ON                                    |
| 22           | HOLD      | Hold with the contact ON                                             |
| 23           | HEAD/CH   | Switching of the detector unit No. and the calibration curve No. (*) |
| 24           | (CH)      | Switching of calibration curve No. (*)                               |
| 25           | СОМ       | Common terminal for contact input                                    |
| 26           | BCD IN 1  | Detector unit No./Calibration curve No./Constituent No. 1-input      |
| 27           | BCD IN 2  | Detector unit No./Calibration curve No./Constituent No. 2-input      |
| 28           | BCD IN 4  | Detector unit No./Calibration curve No./Constituent No. 4-input      |
| 29           | BCD IN 8  | Detector unit No./Calibration curve No. 8-input                      |
| 30           | BCD IN 10 | Calibration curve No. 10-input (16-input with binary)                |
| 31           | BCD IN 20 | Calibration curve No. 20-input (32-input with binary)                |
| 32           | BCD IN 40 | Calibration curve No. 40-input (64-input with binary)                |
| 33           | BCD IN 80 | Calibration curve No.80-input (not used with binary)                 |
| 34           | СОМ       | Common terminal for contact input                                    |

(\*) Depends on dipswitch settings.
 Refer to [4-1-2. Setting dipswitches] and [3. Setting calibration curve numbers] in [6-10-1. Setting detector unit numbers, constituent numbers and calibration curve numbers] for details.

# 4-5-3. Basics of wiring

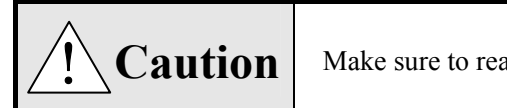

Make sure to read and understand this part to avoid the risk of accidents.

# 1. Connecting to terminals

(1) Use crimp-type terminals with insulation sleeve to wire terminals. To secure safety, make sure to use O-type terminals for power supply and ground terminals. It is recommended to use O-type terminals for other terminals as well.

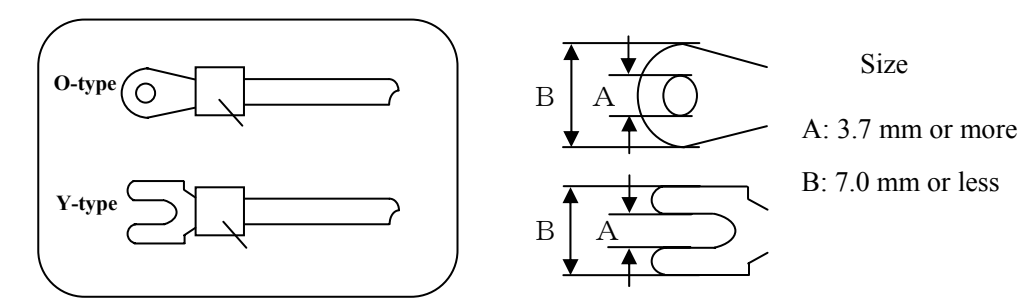

(2) The maximum tightening torque of terminal screws is 0.8 Nm. Be aware that terminal screws will be damaged if an excessive torque is applied.

## 2. Power supply terminal

(1) For the power source, setup a switch compliant with this unit's rating and an overcurrent protection device in an accessible range, within 3m from this unit.

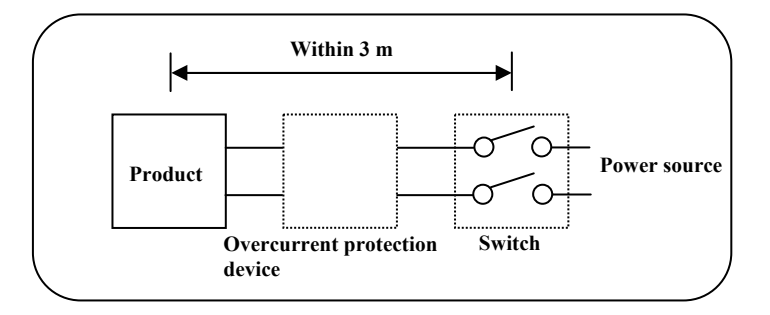

- (2) For the power source wiring, use a 600 V vinyl insulation electric cable or above (rating 1 A AC or above).
- (3) To prevent malfunctions, use a quality single-phase power source with less noise, waveform distortion, and voltage variation.

If excessive noise is detected, take measures such as inserting a noise filter or an insulation transformer.

(4) Be aware that a minute leakage current is present in the ground terminal at a rated voltage. The leakage current is about 1 mA.

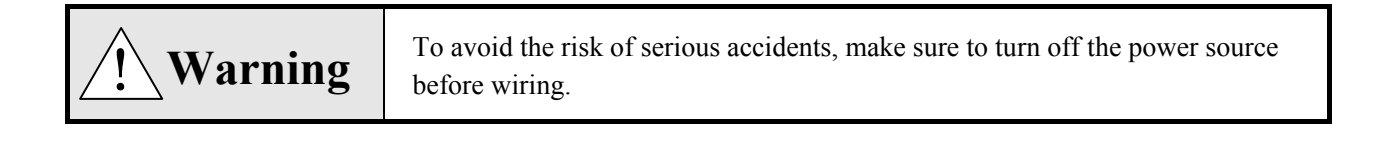

# 3. Output terminals

(1) Use the output terminals within the rating range. Application of a load out of the rating range may cause breakdown, significant degradation, or malfunction to the unit.

# - About analog output

This unit is designed for use with multiple-constituents analyzer detector units' connection and can connect plural constituent meter detector units.

The detector unit to provide output then is determined by dipswitch settings as below. Refer to [4-1-2. Setting dipswitches] for dipswitch setting.

(1) Dipswitch 1: OFF, 4: OFF (Single-detector-unit connection)

High and low limit outputs in the calibration curve setting are used for the output scale (paired with the calibration curve number).

| Detector unit with a 1 constituent specification |                                             | Detector unit with a 2 or more constituents specification |
|--------------------------------------------------|---------------------------------------------|-----------------------------------------------------------|
| OUT 1                                            | Constituent 1 of the detector unit number 1 | Constituent 1 of the detector unit number 1               |
| OUT 2                                            | Constituent 1 of the detector unit number 1 | Constituent 2 of the detector unit number 1               |
| OUT 3                                            | Constituent 1 of the detector unit number 1 | Constituent 2 of the detector unit number 1               |

(2) Dipswitch 1: ON, 4: OFF (Multiple-detector-unit connection)

High and low limit outputs in the calibration curve setting are used for the output scale (paired with the calibration curve number).

|       | 2 or more detector units connected          |
|-------|---------------------------------------------|
| OUT 1 | Constituent 1 of the detector unit number 1 |
| OUT 2 | Constituent 1 of the detector unit number 2 |
| OUT 3 | Constituent 1 of the detector unit number 2 |

(3) Dipswitch 1: OFF, 4: ON (Single-detector-unit connection)

High and low limit outputs set in MODE 70 are used for the output scale (not rely on the calibration curve number).

|       | Detector unit with a 1 constituent specification | Detector unit with a 2 or<br>more constituents specification | Detector unit with a 3 or<br>more constituents specification |
|-------|--------------------------------------------------|--------------------------------------------------------------|--------------------------------------------------------------|
| OUT 1 | Constituent 1 of the detector unit number 1      | Constituent 1 of the detector unit number 1                  | Constituent 1 of the detector unit number 1                  |
| OUT 2 | Constituent 1 of the detector<br>unit number 1   | Constituent 2 of the detector unit number 1                  | Constituent 2 of the detector unit number 1                  |
| OUT 3 | Constituent 1 of the detector<br>unit number 1   | Constituent 2 of the detector unit number 1                  | Constituent 3 of the detector unit number 1                  |

(4) Dipswitch 1: ON, 4: ON (Multiple-detector-unit connection)

High and low limit outputs set in MODE 70 are used for the output scale (not rely on the calibration curve number).

|       | 3 or more detector units connected          |
|-------|---------------------------------------------|
| OUT 1 | Constituent 1 of the detector unit number 1 |
| OUT 2 | Constituent 1 of the detector unit number 2 |
| OUT 3 | Constituent 1 of the detector unit number 3 |

# 4. Alarm terminals

- (1) Use the alarm terminal within the rating range. Application of a load out of the rating range may cause breakdown, significant degradation, or malfunction to the unit.
- (2) Make sure to apply a load to the alarm terminal via a buffer relay. Also, a contact protection element must be provided on the coil side of the buffer relay to protect the contact of the unit's internal relay and to reduce noise.

Capacitor: 0.01  $\mu$ F (rating about 1 kV) Resistance: 100 to 150  $\Omega$  (rating about 1 w)

# — About alarm output —

Each alarm output is fixed as below regardless of the number of units connected.

| AL1   | High limit alarm of the constituent 1 of the detector unit number 1        |  |
|-------|----------------------------------------------------------------------------|--|
| AL2   | Low limit alarm of the constituent 1 of the detector unit number 1         |  |
| ERROR | Output by OR of the self-diagnosed failure of each detector unit connected |  |

| Caution | <ol> <li>Connecting a power source out of the rating range may cause breakdown,<br/>significant degradation, or malfunction to the unit.</li> <li>Analog and contact outputs may have a defective result due to malfunction,<br/>breakdown, and sensor failure. Make safety provisions on the final product<br/>side, if necessary.</li> </ol> |
|---------|----------------------------------------------------------------------------------------------------|
|---------|----------------------------------------------------------------------------------------------------|

# 4-5-4. Connection examples

# 1. Multiple-detector-units connection

# (1) Relaying boxes used

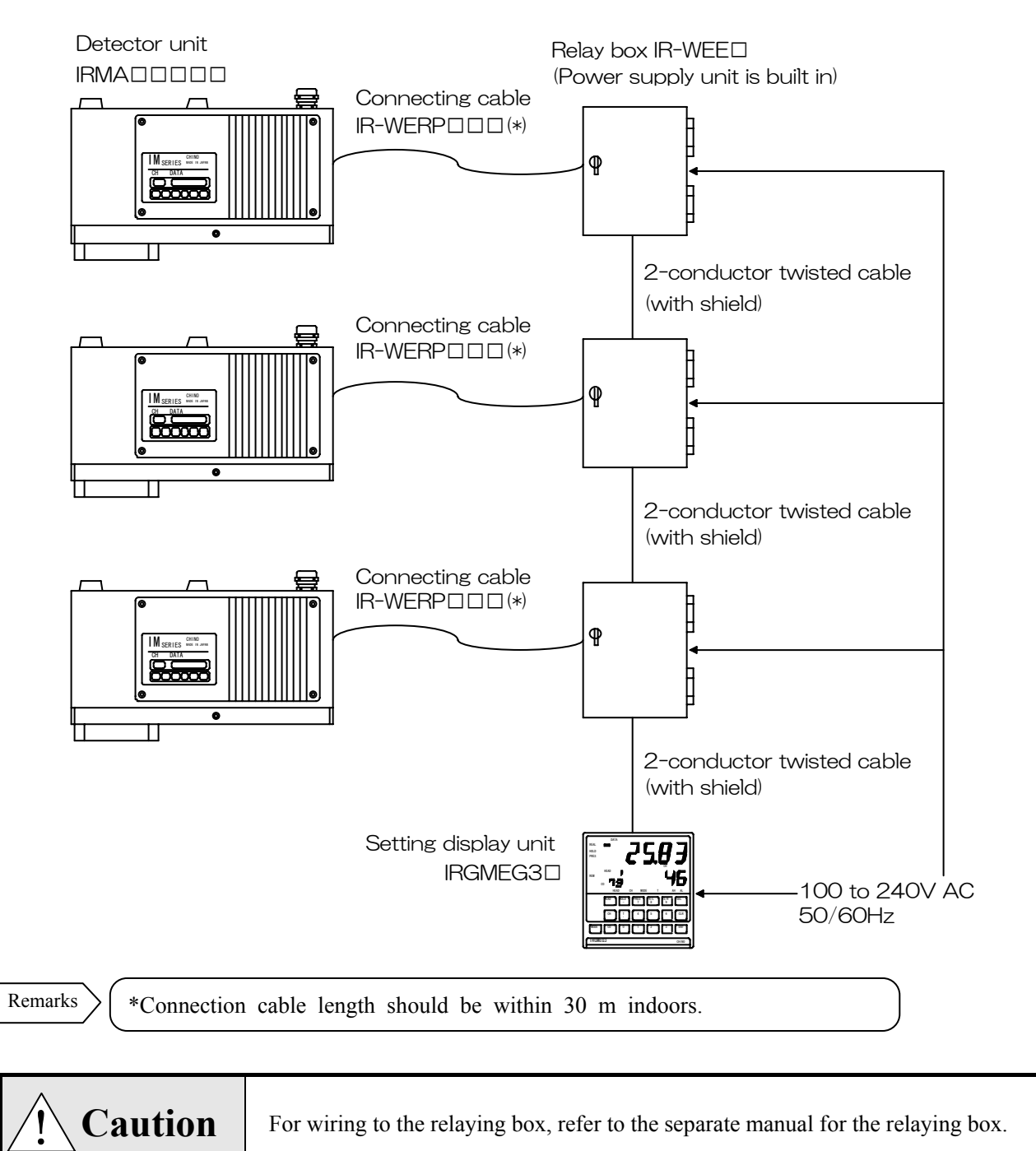

# (2) Relaying boxes not used

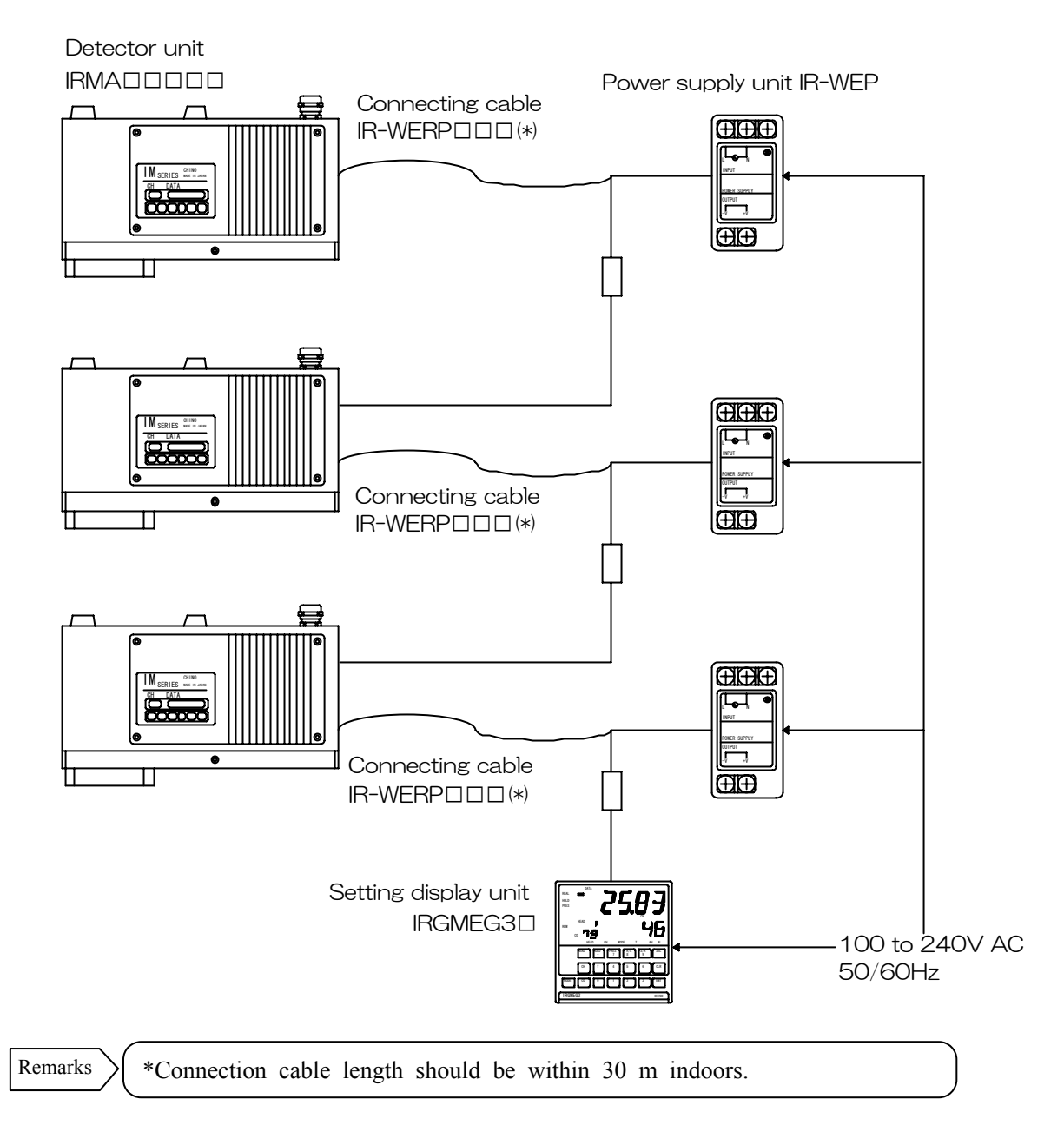

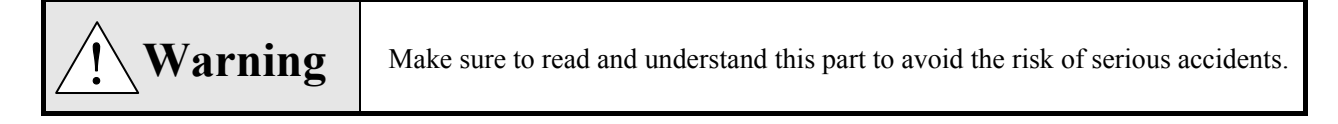

# 1. Ask specialists for wiring.

Wiring must be carried out by a specialist with basic knowledge of instrumentation and experiences in it.

## 2. Set a terminal cover.

To secure safety, after wiring, provide a measure so that the unit terminals are not touched directly.

#### 3. Separate the unit from strong power circuits or noise sources.

To avoid any negative effect by noise, do not install the unit in the vicinity of noise generating instruments (e.g. magnetic relay, motor, thyristor regulator, and inverter). Also, do not set the cables of this unit and those from the noise generating instruments in a same duct. Make sure to separate them. Take noise reduction measures, if necessary.

## 4. Use care with ground terminal wiring.

For overall reliability of the final product, proper grounding (earth) is very important. It is generally recommended that each instrument is ground by single-point grounding. In multiple-point grounding, they become prone to be negatively impacted by noise. Use special care with the grounding path.

#### 5. Separate the unit from heat sources.

To avoid any negative effect by high temperature, do not install the unit in the vicinity of heat sources. With a heat source close to it, the unit may cause measurement errors and eventually its life may shorten significantly. Pay attention to ambient temperature of the unit.

Also, avoid windy locations or sudden temperature changes which trigger measurement errors of the unit.

#### 6. Unassigned terminals

Do not connect anything to unassigned terminals. It may cause a failure of the unit.

## 7. Measures against erroneous output at the time of power on

After turning on the power source, output-related signals may be generated momentarily before the unit starts operating normally. Take measures in external circuits, if necessary.

# **5.**Names and Functions

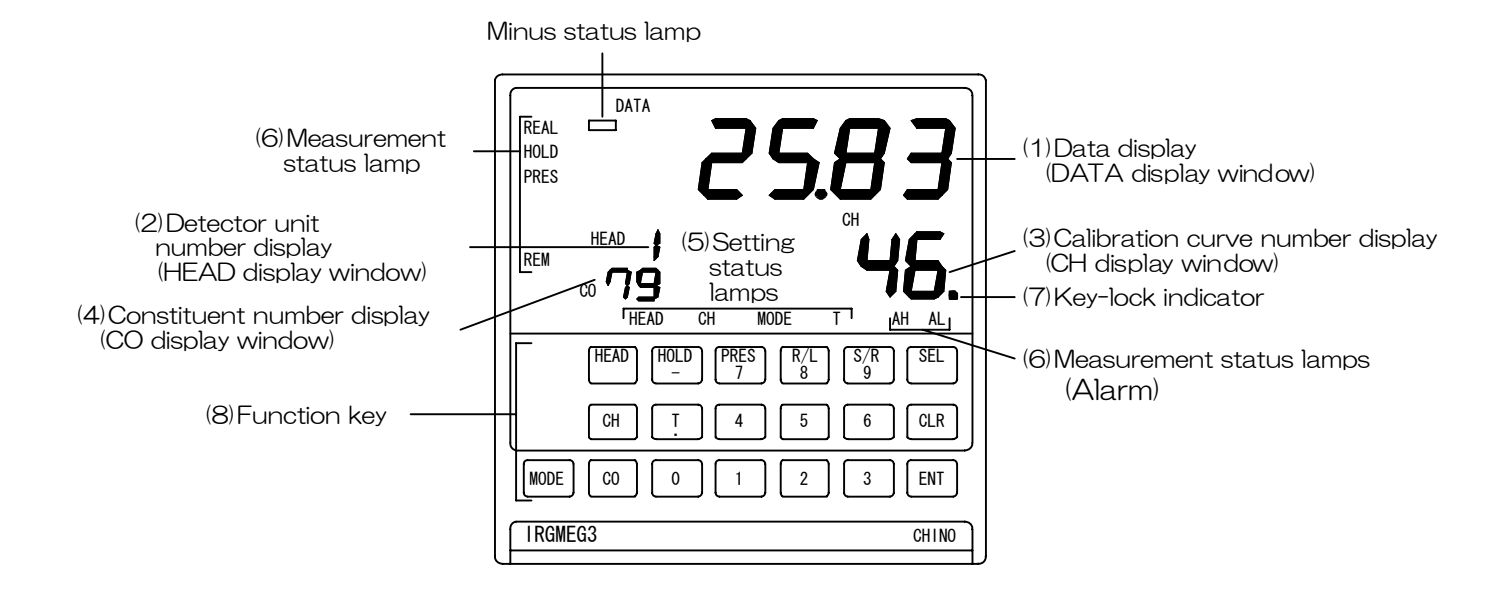

| Name                                | Function                                                                           |  |  |  |  |  |
|-------------------------------------|------------------------------------------------------------------------------------|--|--|--|--|--|
| ①Data display                       | Measurement mode: Displays a constituent value (moisture content and               |  |  |  |  |  |
| (DATA display window)               | thickness).                                                                        |  |  |  |  |  |
|                                     | Setting mode: Displays a setting data.                                             |  |  |  |  |  |
|                                     | Displays an error number when an abnormal condition occurred.                      |  |  |  |  |  |
| <sup>(2)</sup> Detector unit number | Displays a detector unit number of the constituent meter currently                 |  |  |  |  |  |
| display                             | indicating a constituent value in the data display. When the detector unit         |  |  |  |  |  |
| (HEAD display window)               | numberis changed, a constituent value being measured by the detector unit          |  |  |  |  |  |
|                                     | with the changed number will be displayed.                                         |  |  |  |  |  |
| ③Calibration curve                  | Measurement mode: Displays a calibration curve number.                             |  |  |  |  |  |
| number display                      | Setting mode: Displays a setting item.                                             |  |  |  |  |  |
| (CH display window)                 | Displays a mode number during mode setting and a time                              |  |  |  |  |  |
| (Critalsplay window)                | constant during time constant setting.                                             |  |  |  |  |  |
|                                     | The first-digit decimal point indicates the key-lock activated.                    |  |  |  |  |  |
| (4) Constituent number              | Measurement mode: Displays a constituent number.                                   |  |  |  |  |  |
| display                             | Setting mode: Displays a calibration curve number in process during settings       |  |  |  |  |  |
| (CO display window)                 | of a calibration curve number and calibration curve output limit value.            |  |  |  |  |  |
| <sup>⑤</sup> Setting status lamps   | HEAD: Lights during the detector unit number setting.                              |  |  |  |  |  |
|                                     | CH: Lights during the calibration curve number setting.                            |  |  |  |  |  |
|                                     | MODE: Lights during the mode number setting.                                       |  |  |  |  |  |
|                                     | For IRMA5000 or 6000 series detector units being connected, this                   |  |  |  |  |  |
|                                     | lamp lights during the setting of the constituent number whose                     |  |  |  |  |  |
|                                     | calibration curve or time constant is set.                                         |  |  |  |  |  |
|                                     | T: Lights during the time constant setting.                                        |  |  |  |  |  |
| <sup>(6)</sup> Measurement status   | REAL: Lights during the real (without smoothing) measurement mode.                 |  |  |  |  |  |
| lamps                               | HOLD: Lights in the hold mode.                                                     |  |  |  |  |  |
| _                                   | PRES: Lights during the preset output.                                             |  |  |  |  |  |
|                                     | REM: Lights during the remote setting of a calibration curve number.               |  |  |  |  |  |
| (Alarm)                             | AH: Lights up when the constituent 1 of the displayed detector unit reached a high |  |  |  |  |  |
|                                     | limit alarm status.                                                                |  |  |  |  |  |
|                                     | AL: Lights up when the constituent 1 of the displayed detector unit reached a low  |  |  |  |  |  |
|                                     | limit alarm status.                                                                |  |  |  |  |  |
| (7)Kev-lock indicator               | The first-digit decimal point indicates the key-lock activated.                    |  |  |  |  |  |

| Name           |            | Function                                                                                                    |
|----------------|------------|----------------------------------------------------------------------------------------------------|
| ⑧Function keys | HEAD       | Is used to set a detector unit number.                                                                                                    |
|                | СН         | Is used to set a calibration curve number.                                                                                                    |
|                | MODE       | Is used to set a mode number.                                                                                                    |
|                | CO         | Is used to set a constituent number.                                                                                                    |
|                | HOLD/-     | Switches the HOLD to ON or OFF in the measurement mode.<br>Is used to enter a minus sign (-) in the setting mode.                                                                                 |
|                | PRES/7     | Switches the PRESET to ON or OFF in the measurement mode.<br>Is used to enter the numeric of 7 in the setting mode.                                                                               |
|                | R/L/8      | Switches the calibration curve setting to REMOTE or LOCAL in the measurement mode.                                                                                                    |
|                | S/R/9      | Is used to enter the numeric of 8 in the setting mode.<br>Switches the measurement mode to REAL or SMOOTHING in<br>the measurement mode.<br>Is used to enter the numeric of 9 in the setting mode |
|                | T⁄·        | Is used to set the time constant in the measurement mode.<br>Is used to enter the decimal point in the setting mode.                                                                              |
|                | $0 \sim 6$ | Is used to enter the numeric from 0 to 6.                                                                                                    |
|                | SEL        | Is used to enter into the setting mode or switch screens.<br>Press this key for 2 seconds or more in the setting mode<br>to return to the measurement mode.                                       |
|                | CLR        | Is used to clear a data being set.<br>A data is cleared from the least significant digit, each time this key is pressed once.                                                                     |
|                | ENT        | Is used to store a parameter data.                                                                                                    |

# 6. Operation

# 6-1. Confirmation before operation

# Check the following three points before turning on the power.

- 1) Have the dipswitches been set? (Refer to [4-1. Setting dipswitches].)
- 2) Are all of connections correct? (Refer to [4-5. Connections])
- 3) In the multiple-detector-units connection, have detector unit numbers been set?
- (Refer to the separate instruction manual for [Infrared Multi-constituents Analyzer detector unit IRMA

|                   | Turn on the power to this unit concurrently with or after turning on the               |
|-------------------|----------------------------------------------------------------------------------------|
|                   | power to detector units                                                                |
|                   | power to detector units.                                                               |
|                   | If the power to this unit is turned on before turning on detector units, this          |
| $\wedge$          | unit can not recognize the detector units and will display the error code              |
| <b>/!\Caution</b> | Er18 (detector unit number error).                                                     |
|                   | If Er18 is displayed, press HEAD and CLR keys at the same time for 2 seconds or        |
|                   | more to reattempt to recognize the detector units (status with all lights on indicates |
|                   | the reattempt is in process).                                                          |
|                   | If HEAD lamp is on, press SEL key for 2 seconds or more to turn it off.                |

# 6-2. Setting detector unit numbers

When the power to this unit is turned on, data measured by the constituent meter with the detector unit number being indicated in "HEAD" will be displayed. The following procedure is for changing a detector unit number.

- (1) Press <u>HEAD</u> key to enter into the detector unit number setting mode with the setting lamp "HEAD" lit.
- (2) Press the numeric keys 1 to 9 to enter a detector unit number.
- (3) By pressing ENT key, the data measured by the constituent meter with the changed detector unit number will be displayed. The calibration curve number and the constituent value displayed this time are under the conditions set in the changed constituent meter. (Time constant, decimal places of constituent values displayed, etc.)

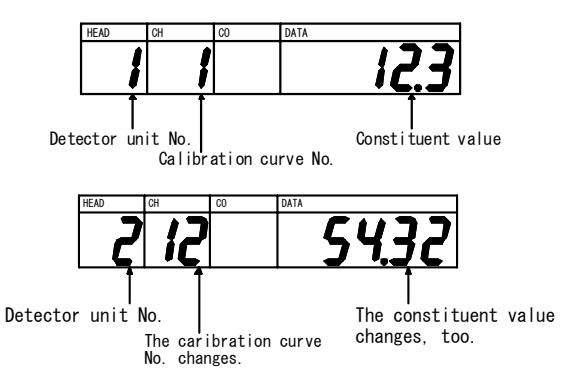

#### 6-3. Setting constituent numbers

#### For IRMA5000 or 6000 series detector units being connected

To change the currently displayed constituent number, set it by the following steps.

- 1) Press CO key. The setting lamp (MODE) turns on and a number 30 is displayed in the CH display window.
- 2) Press numeric keys 0 to 4 to enter a detector unit number.
- 3) Press ENT key to display the moisture meter data of a new detector unit number.

Then, all of calibration curve numbers and constituent values are displayed in accordance with setting conditions of the changed constituent meter (number of decimals of time constant and moisture content, etc). Setting range: 0 to 4

(0: CYCLE (Circulating display), 1: C1, 2: C2, 3: C3, 4: C4)

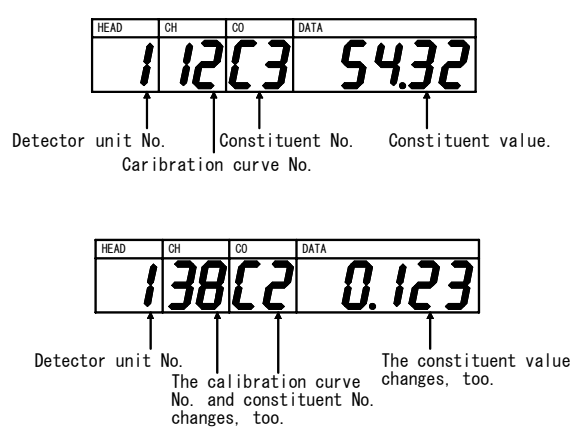

# 6-4. Setting calibration curves

Reference

Output characteristics of detector units depend upon measuring objects. It may also change according to process conditions or constituent measuring conditions of samples.

Accordingly, for accurate measurements, it is required to perform beforehand sample tests of each object and obtain, for moisture measurements, a relationship (This is called as a calibration curve.) between moisture contents (% $H_2O$ ) obtained by a drying method or other measuring methods and absorbance "x" measured by a detector unit] or, for thickness measurements, a relationship (This is called as a calibration curve.) between thickness ( $\mu$ m) obtained by a micrometer or other measuring methods and absorbance "x" measured by a detector unit].

This paragraph describes the setting method of calibration curve data, assuming that calibration curves have been already created.

When the calibration curves have not been created yet, refer to the paragraph [Sample preparation] in the separate instruction manual of the detector unit IRMA  $\Box$   $\Box$   $\Box$   $\Box$   $\Box$  being connected.

# 6-4-1. Setting calibration curves: [Flow chart of the parameter menus]

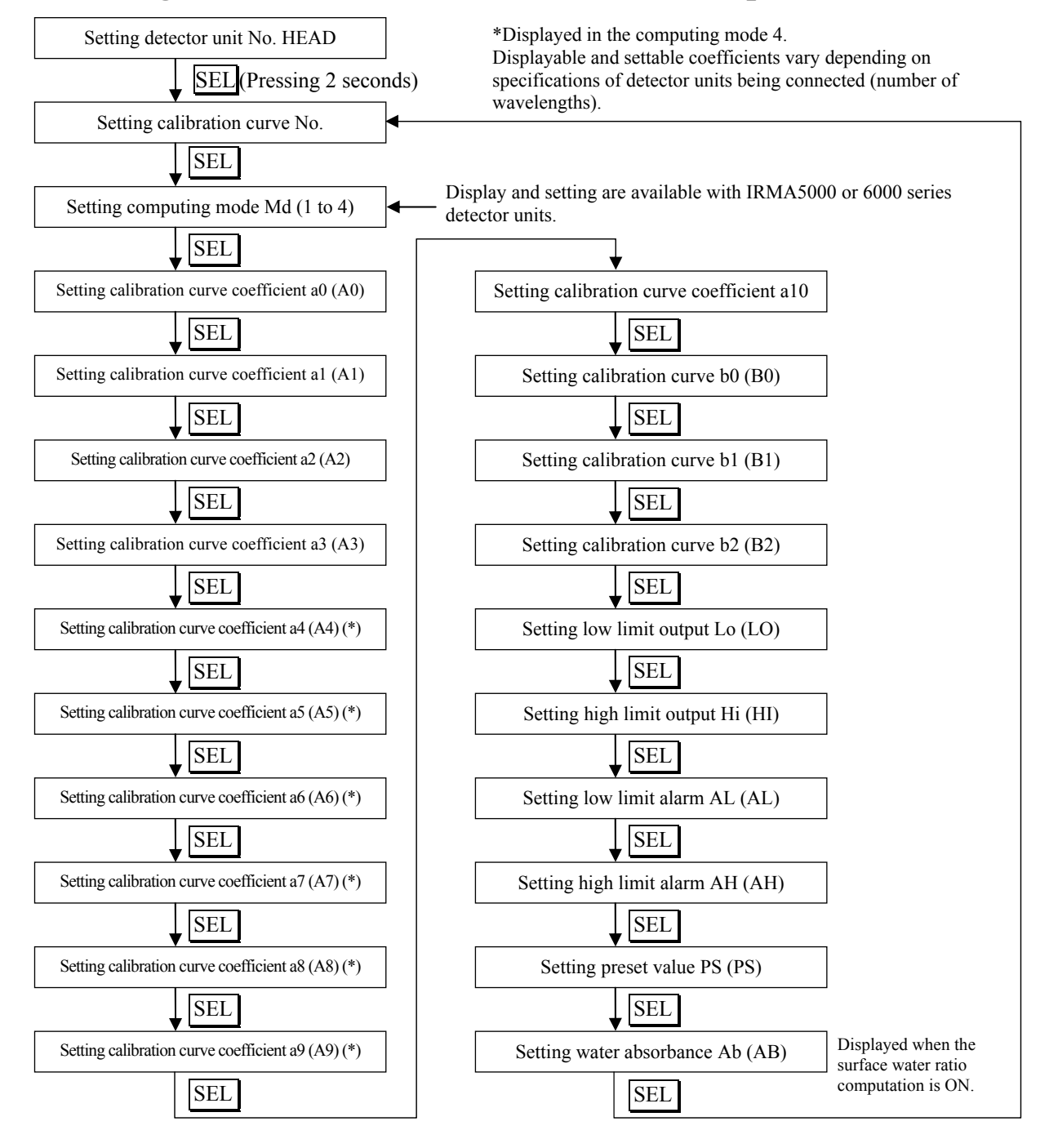

# 6-4-2. Data for calibration curves setting

# 1. List of data for calibration curves setting

The followings are data for setting calibration curves.

Setting items available differ depending on specifications (number of wavelengths and number of constituents) of a detector unit being connected.

|     | Data name                                        | Display       | Range of data                | Default<br>value | Remarks                          |  |
|-----|--------------------------------------------------|---------------|------------------------------|------------------|----------------------------------|--|
| (1) | Calibration curve No.                            | СН            | 1 to 99                      | 1                |                                  |  |
| (2) | Computing mode                                   | Md            | 1 to 4                       | 1                | (*1)                             |  |
| (3) | Calibration curve coefficient a <sub>0</sub>     | A0            | -99999 to 99999              | 0.0000           |                                  |  |
|     | Calibration curve coefficient a <sub>1</sub>     | A1            | -99999 to 99999              | 1.0000           |                                  |  |
|     | Calibration curve coefficient a <sub>2</sub>     | A2            | -99999 to 99999              | 0.0000           | Effective numeric: 5 digits      |  |
|     | Calibration curve coefficient a <sub>3</sub>     | A3            | -99999 to 99999              | 0.0000           |                                  |  |
|     | The followings are used in the mode              | 4 only. The r | numbers 4 to 10 indicate the | e number of wa   | velengths. (*1)                  |  |
|     | Calibration curve coefficient a <sub>4</sub>     | A4            | -99999 to 99999              | 0.0000           |                                  |  |
|     | Calibration curve coefficient a <sub>5</sub>     | A5            | -99999 to 99999              | 0.0000           |                                  |  |
|     | Calibration curve coefficient a <sub>6</sub>     | A6            | -99999 to 99999              | 0.0000           |                                  |  |
|     | Calibration curve coefficient a7                 | A7            | -99999 to 99999              | 0.0000           | Effective numeric: 5 digits      |  |
|     | Calibration curve coefficient a <sub>8</sub>     | A8            | -99999 to 99999              | 0.0000           |                                  |  |
|     | Calibration curve coefficient a9                 | A9            | -99999 to 99999              | 0.0000           |                                  |  |
|     | Calibration curve coefficient a <sub>10</sub>    | AA            | -99999 to 99999              | 0.0000           |                                  |  |
| (4) | Correction expression coefficient b <sub>0</sub> | b0            | -99999 to 99999              | 0.0000           |                                  |  |
|     | Correction expression coefficient b <sub>1</sub> | b1            | -99999 to 99999              | 1.0000           | Effective numeric: 5 digits      |  |
|     | Correction expression coefficient b <sub>2</sub> | b2            | -99999 to 99999              | 0.0000           |                                  |  |
| (5) | Low limit output                                 | Lo            | 0 to 9999.9                  | 0.00             | E. IDMA 1000 2000 7000           |  |
|     | High limit output                                | Hi            | 0 to 9999.9                  | 100.00           | and 8000, decimal points vary    |  |
| (6) | Low limit alarm                                  | AL            | 0 to 9999.9                  | 0.00             | depending on settings.           |  |
|     | High limit alarm                                 | AH            | 0 to 9999.9                  | 100.00           | For IRMA5000,6000                |  |
| (7) | Preset value                                     | PS            | 0 to 9999.9                  | 0.00             |                                  |  |
| (8) | Water absorbance                                 | Ab            | -99999 to 99999              | 0.00             | Effective numeric: 5 digits (*2) |  |
| (9) | Sample temperature                               | tS            | -999.9 to 999.9              | 999.9            | (*3)                             |  |

\*1: Displays and settings of these items are only available for IRMA5000 or 6000 series detector units being connected.

\*2: For measuring the moisture content of sands, etc., the water absorbance is required to be set. Water absorbance can be displayed and set only when the surface water ratio computation in [6-9-11. Computing surface water ratio] is ON.

\*3: Displayed when the sample temperature correction is enabled. Refer to the description from [6-5-3. Enabling/disabling the sample temperature correction function] to [6-5-5. Setting sample temperature] for details.

# 2. Descriptions of the setting data for calibration curves

|     | Setting data<br>name                                      | Function                                                                                                    |                                                                                                    |                  |                   |         |                   |                    |         |                   |                    |          |    |
|-----|-----------------------------------------------------------|----------------------------------------------------------------------------------------------------|----------------------------------------------------------------------------------------------------|------------------|-------------------|---------|-------------------|--------------------|---------|-------------------|--------------------|----------|----|
| (1) | Calibration curve number                                  | Specify a calibration cu<br>Usually, it is specified f                                                                                                    | Specify a calibration curve number from 99 calibration curves.<br>Usually, it is specified from 1 sequentially.                                                                                                    |                  |                   |         |                   |                    |         |                   |                    |          |    |
| (2) | Computing<br>mode (*)                                     | The computing modes<br>and number of constitue<br>The computing modes<br>the table shown below.<br>• Computing mode 1: 3<br>• Computing mode 2: 3<br>• Computing mode 3: 3<br>• Computing mode 4 is<br>of the wavelengths do<br>wavelengths are available                                                                                                    | <ul> <li>The computing modes selectable differ depending on specifications (number of wavelengths and number of constituents) of a detector unit being connected.</li> <li>The computing modes 1 to 3 are 3-wavelength ratio processing (R1, S and R2) in each group in the table shown below.</li> <li>Computing mode 1: 3-wavelength ratio processing (λ1, 2, 3) in Group 1</li> <li>Computing mode 2: 3-wavelength ratio processing (λ4, 5, 6) in Group 2</li> <li>Computing mode 3: 3-wavelength ratio processing (λ7, 8, 9) in Group 3</li> <li>Computing mode 4 is multiple regression computation using each wavelength. The number of the wavelengths differs depending on specifications of the detector unit and up to 10 wavelengths are available.</li> </ul> |                  |                   |         |                   |                    |         |                   |                    |          |    |
|     |                                                           | Each computing expres                                                                                                    | sion of                                                                                                    | f the ca         | libration         | n curve | is sho            | wn in tl           | ne next | colum             | n.                 | 1        | ٦  |
|     |                                                           | Wavelength                                                                                                    | λ1                                                                                                    | λ2               | λ3                | λ4      | λ5                | λ6                 | λ7      | λ8                | λ9                 | λ10      | _  |
|     |                                                           |                                                                                                    | C                                                                                                    | GROUP            | 1                 | G       | ROUP              | 2                  |         | GRC               | OUP 3              | T        | _  |
|     |                                                           | Computing mode 1                                                                                                    | R1                                                                                                    | S1               | R2                |         |                   |                    |         |                   |                    |          |    |
|     |                                                           | Computing mode 2                                                                                                    |                                                                                                    |                  |                   | R1      | S1                | R2                 |         |                   |                    |          |    |
|     |                                                           | Computing mode 3                                                                                                    |                                                                                                    |                  |                   |         |                   |                    | R1      | <b>S</b> 1        | R2                 |          |    |
|     |                                                           | Computing mode 4                                                                                                    | λ1                                                                                                    | λ2               | λ3                | λ4      | λ5                | λ6                 | λ7      | λ8                | λ9                 | λ10      |    |
|     | coefficient<br>$a_0$ to $a_{10}(*)$                       | <ul> <li>alibration curve.</li> <li>1) Computing mode 1, 2, 3 <ul> <li>A calibration curve is computed by the cubic or lower-degree polynomial.</li> <li>y = a<sub>3</sub>x<sup>3</sup> + a<sub>2</sub>x<sup>2</sup> + a<sub>1</sub>x + a<sub>0</sub>,</li> <li>where, "y" is a measured value and "x" is an absorbance.</li> </ul> </li> <li>2) Computing mode 4 <ul> <li>A calibration curve is computed by the multiple regression computation at each wavelength.</li> <li>y = a<sub>0</sub> + a<sub>1</sub>LOG(λ1) + a<sub>2</sub>LOG(λ2) + + a<sub>10</sub>LOG(λ10)</li> </ul> </li> </ul> |                                                                                                    |                  |                   |         |                   |                    |         |                   |                    |          |    |
| (4) | Correction<br>expression<br>coefficient $b_0$ to<br>$b_2$ | These coefficients are provided for the quadratic expression correction against a measured value "y". Assuming that a measured value after the correction be "Y", we obtain " $Y = b_2 y^2 + b_1 y + b_0$ ".                                                                                                    |                                                                                                    |                  |                   |         |                   |                    |         |                   |                    |          |    |
| (5) | Low limit output<br>High limit output                     | These specify measured values at a low limit output and a high limit output on the analog output scaling. The output is scaled to 4mA at the low limit measured value and 20mA at the high limit measured value.<br>It is enabled when the dipswitch 4 is OFF.                                                                                                    |                                                                                                    |                  |                   |         |                   |                    |         |                   |                    |          |    |
| (6) | Low limit alarm<br>High limit alarm                       | A low limit alarm is activated when a measured value is lower than a low limit alarm setpoint.<br>A high limit alarm is activated when a measured value is higher than a high limit alarm setpoint.                                                                                                    |                                                                                                    |                  |                   |         |                   |                    |         |                   |                    |          |    |
| (7) | Preset value                                              | By setting the preset of being set as a preset val                                                                                                    | utput t<br>ue is d                                                                                                    | o ON<br>isplave  | by key<br>d and o | operat  | ions or<br>d rega | throug<br>rdless c | gh com  | munica<br>ured va | ations, "<br>alues | the val  | ue |
| (8) | Water<br>absorbance                                       | <ul> <li>Decide a water absorbance to compute a surface water ratio for measuring moisture contents of sands, etc.</li> <li>The relation between a measured moisture content (%: mass basis moisture content), a surface water ratio (%) and a water absorbance (%) is;</li> <li>Surface water ratio = (Moisture content – Water absorbance) / (1 + (Water absorbance / 100)</li> </ul>                                                                                                    |                                                                                                    |                  |                   |         |                   |                    |         |                   |                    |          |    |
| (9) | Sample<br>temperature                                     | A temperature is spec<br>calibration curve data] f                                                                                                    | or deta                                                                                                    | for a c<br>ails. | calibrati         | on cu   | rve co            | mputati            | ion. Re | efer to           | [6-5-6             | 5. Setti | ng |

(\*) Computing mode setting is enabled with IRMA5

# 6-4-3. Setting procedure of calibration curves

The setting procedures for (1) calibration curve numbers, (2) computing modes and (3) calibration curve coefficients  $a_0$  to  $a_{10}$  shown in [6-4-2.-1. List of the setting data for calibration curves differ depending on specifications (number of wavelengths and number of constituents) of a detector unit being connected. The followings are these setting procedures.

# 1. Setting detector unit numbers and (1) calibration curve numbers to (3) calibration curve coefficients for IRMA1000, 2000, 7000 or 8000 series detector units

1) Use numeric keys 1 to 9 to select a desired detector unit

| number. |     |
|---------|-----|
| HEAD    | ENT |
|         |     |

- 2) Press <u>SEL</u> key for 2 seconds or more to display CH in the CH display window. Then, the mode enters into the calibration curve number setting mode.
- 3) Use numeric keys 0 to 9 to select a desired calibration curve number.

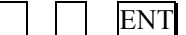

- Press <u>SEL</u> key to display A0 in the CH display window. Then, the mode enters into the calibration curve coefficient a<sub>0</sub> setting mode.
- 5) Use the numeric keys 0 to 9 to set a calibration curve coefficient a<sub>0</sub>.

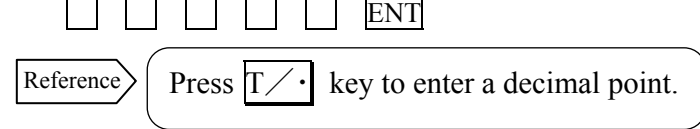

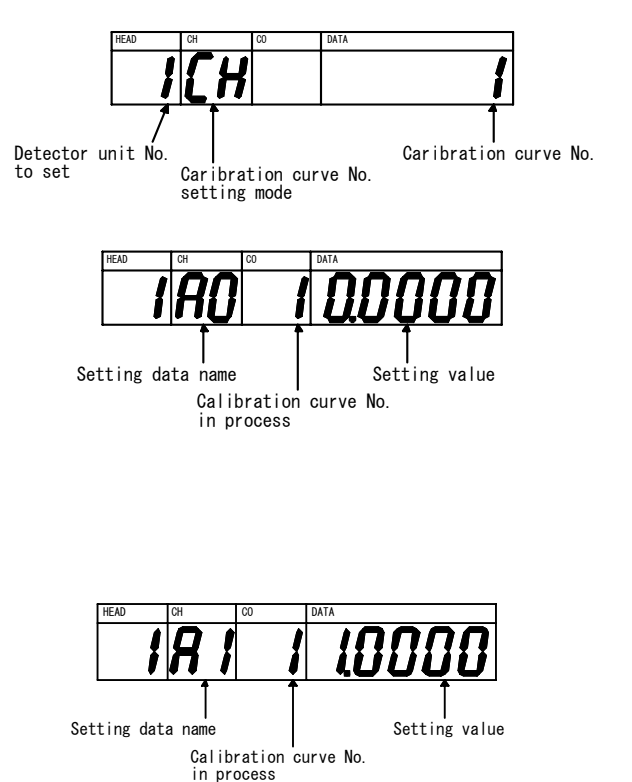

- Press <u>SEL</u> key to display A1 in the CH display window. Then, the mode enters into the calibration curve coefficient a<sub>1</sub> setting mode.
- 7) Set a calibration curve coefficient a<sub>1</sub> with the same key operation.(Refer to. 5))
- Repeat the steps 5) and 6) above to set calibration curve coefficients a<sub>2</sub> and a<sub>3</sub> (CH display window shows A2 and A3).

# 2. Setting detector unit numbers and (1) calibration curve numbers to (3) calibration curve coefficients for IRMA5000 or 6000 series detector units being connected

1) Use numeric keys 1 to 9 to select a desired detector unit number.

| HEAD  | ENT      |
|-------|----------|
| GET 1 | <b>a</b> |

- 2) Press <u>SEL</u> key for 2 seconds or more to display CH in the CH display window. Then, the mode enters into the calibration curve number setting mode.
- 3) Use numeric keys 0 to 9 to select a desired calibration curve number.

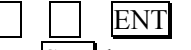

- 4) Press <u>SEL</u> key to display Md in the CH display window. Then, the mode enters into the computing mode selection.
- 5) Use the numeric keys 1 to 4 to set a computing mode.

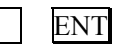

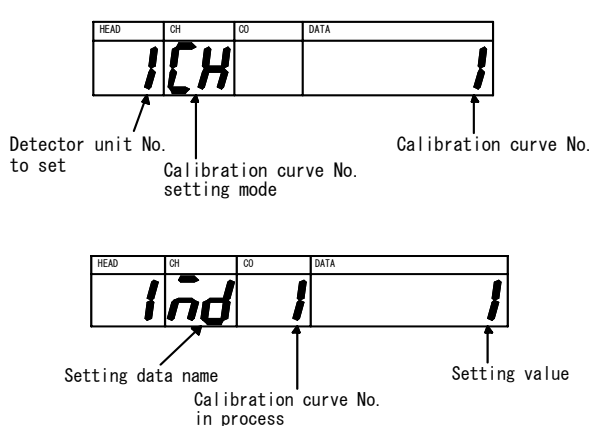

- 6) Press SEL key to display A0 in the CH display window. Then, the mode enters into the calibration curve coefficient  $a_0$  setting mode.
- 7) Use the numeric keys 0 to 9 to set a calibration curve coefficient  $a_0$ .

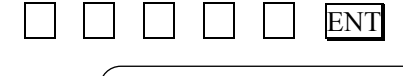

Press T

Reference

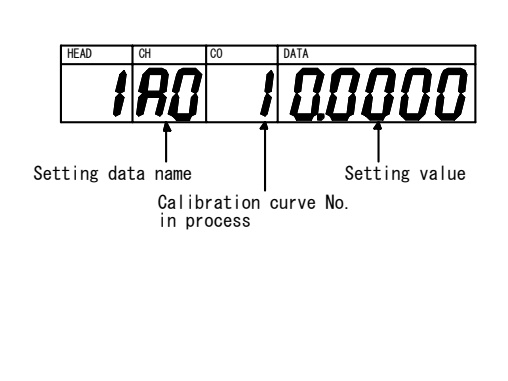

- 8) Press SEL key to display A1 in the CH display window. Then, the mode enters into the calibration curve coefficient a<sub>1</sub> setting mode.
- 9) Set a calibration curve coefficient a<sub>1</sub> with the same key operation. (Refer to. 7))
- 10) Repeat the steps 7) and 8) above to set calibration curve coefficients  $a_2$  to  $a_{10}$  (CH display window shows A2 to AA).

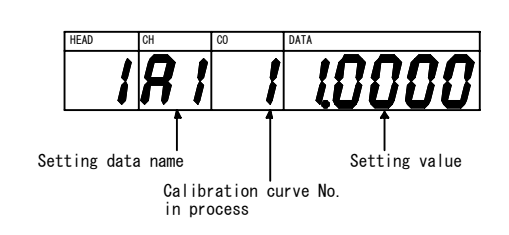

# 3. Setting (4) correction expression coefficient b<sub>0</sub> to b<sub>2</sub> to (8) water absorbance

key to enter a decimal point.

- Press <u>SEL</u> key in the setting screen of the calibration curve coefficient a<sub>□</sub> to enter into the correction expression coefficient b<sub>0</sub> setting mode.
- 2) Use numeric keys 0 to 9 to set a calibration curve coefficient b<sub>0</sub>.

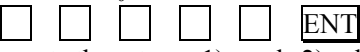

- 3) Repeat the steps 1) and 2) above to set correction expression coefficients  $b_1$  and  $b_2$  (CH display window shows <u>b1</u> and b2).
- Press <u>SEL</u> key in the setting screen of the correction expression coefficient b<sub>2</sub> to enter into the low limit output Lo setting mode.
- 5) Use numeric keys 0 to 9 to set a low limit output Lo.
- 6) Repeat the steps 4) and 5) above to set a high limit output Hi (CH display window shows Hi).
- 7) Press <u>SEL</u> key in the setting screen of the high limit output Hi to enter into the low limit alarm AL setting mode.
- 8) Use numeric keys 0 to 9 to set a low limit alarm AL.
- 9) Repeat the steps 7) and 8) above to set a high limit alarm AH (CH display window shows AH).
- 10) Press SEL key in the setting screen of the high limit alarm AH to enter into the preset value PS setting mode.
- 11) Use numeric keys 0 to 9 to set a preset value PS.

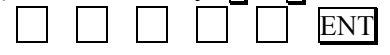

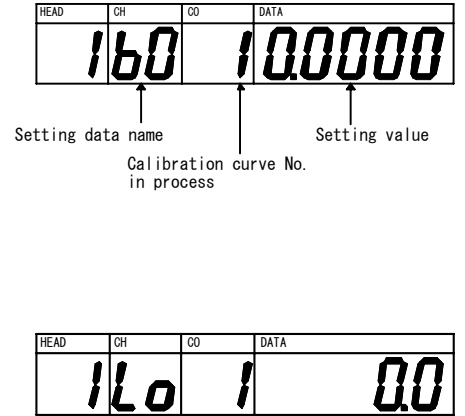

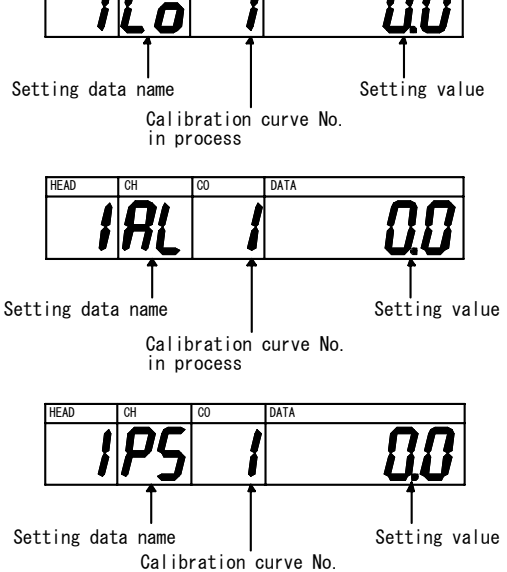

in prosess

- 12) Press SEL key to enter into the water absorbance Ab setting mode.
- 13) Use numeric keys 0 to 9 to set a water absorbance Ab.
- 14) If calibration curve data is set with other calibration curve numbers, press SEL key to display CH in the CH display window. Then, repeat from setting of the calibration curve number.

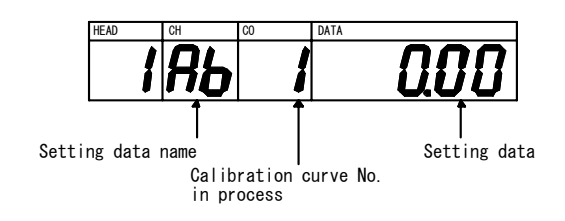

 Remarks
 The water absorbance setting screen in 12) and 13) is displayed when the surface water ratio computation is (MODE 40) ON (refer to [6-9-11. Computing surface water ratio]).

 Remarks
 Press SEL key for 2 seconds or more to return to the measurement mode. Or, if there is no key operation for one minute or more, the mode returns to the measurement mode automatically.

# 6-4-4. Correcting calibration curves

If an actual constituent value (moisture content or thickness) does not correspond with a constituent value (moisture content or thickness) on a calibration curve being preset due to the difference of one-line and off-line measurements, or other causes, correct it with correction coefficients  $b_0$ ,  $b_1$  and  $b_2$  in [6-4. Setting calibration curves]. These coefficients are provided for the quadratic expression correction against a measured value "y". Assuming that a measured value after correction be "Y", we obtain,

$$\mathbf{Y} = \mathbf{b}_2 \mathbf{y}^2 + \mathbf{b}_1 \mathbf{y} + \mathbf{b}_0$$

Usually, a shift correction is done with  $b_0$  only. ( $b_1 = 1, b_2 = 0$ )

Remarks >

[Example 1] hen a measured moisture content before correction is 15 (%H<sub>2</sub>O) and an actual moisture content is 13 (%H<sub>2</sub>O), "-2%H<sub>2</sub>O should be set. ( $b_2 = 0$ ,  $b_1 = 1$ ,  $b_0 = -2$ )

[Example 2] hen a measured thickness before correction is 25 ( $\mu$ m) and an actual thickness is 23.5 ( $\mu$ m), "-1.5 $\mu$ m should be set. ( $b_2 = 0$ ,  $b_1 = 1$ ,  $b_0 = -1.5$ )

# 6-5. Sample temperature correction function

# 6-5-1. General

When a calibration curve changes depending on the sample temperature Ts, this function enables to switch the calibration curve to other one corresponding to the sample temperature measured.

For the input of the sample temperature, a radiation thermometer or a temperature/voltage converter with the output of 4 to 20mADC can be used.

By utilizing this function, 10 calibration curves in one group (9 calibration curves only in the group 10) can be switched corresponding to the sample temperature Ts.

99 calibration curves are available and up to 10 groups can be set accordingly.

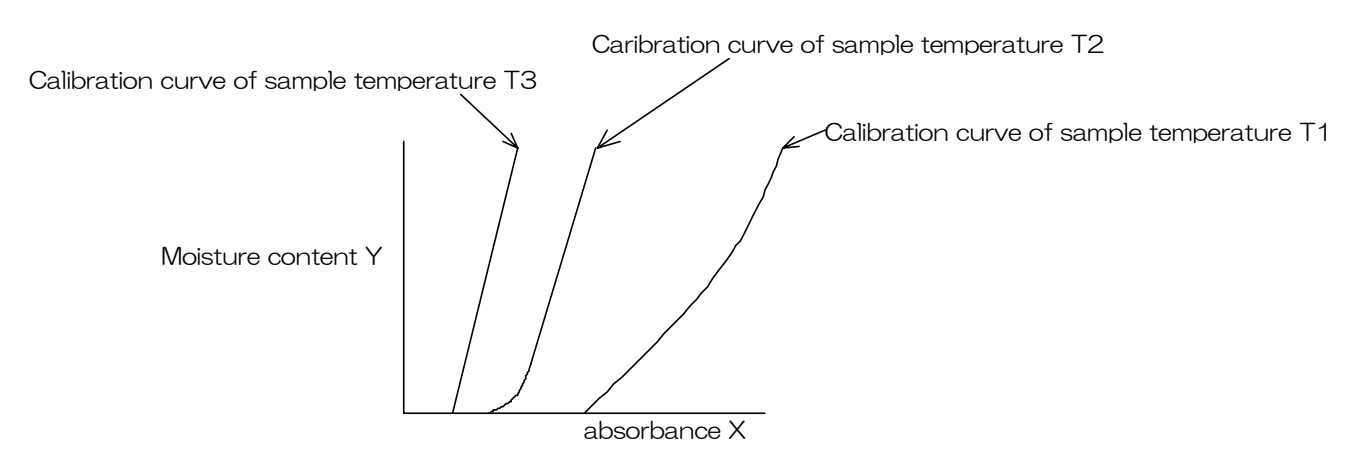

## 6-5-2. Wiring this detector unit

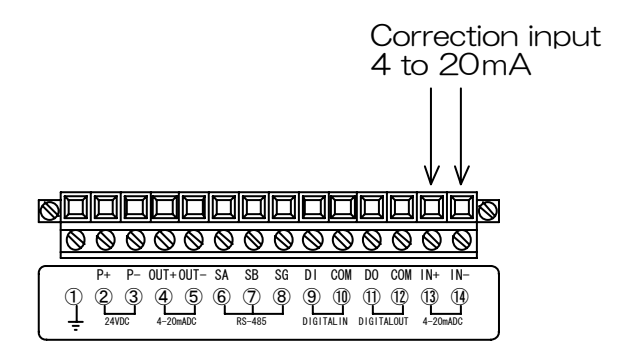

# 6-5-3. Enabling/disabling the sample temperature correction function

Execute this setting with either this detector unit or the setting display unit. When the correction is disabled, the operation is normal which means the calibration curve is not switched corresponding to the sample temperature measured. When it is enabled, the calibration curve is switched with the sample temperature.

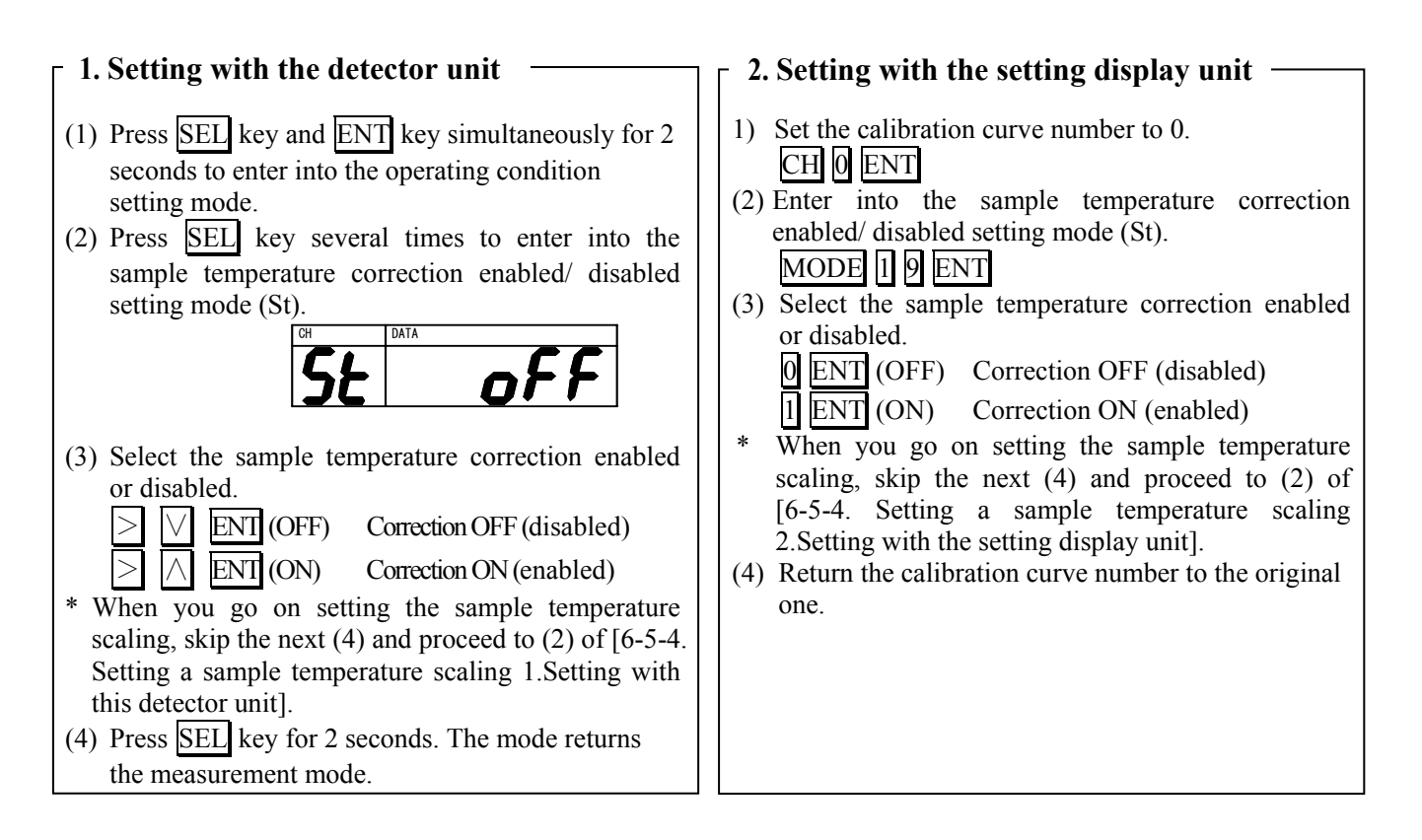

# 6-5-4. Setting a sample temperature scaling

When a radiation thermometer or a thermoelectric converter is used, matching the temperature range for its 4 to 20mADC output to the temperature range for 4 to 20mADC input of this detector unit is required.

Carry out the scaling with either this detector unit or the setting display unit, following the procedure shown below.

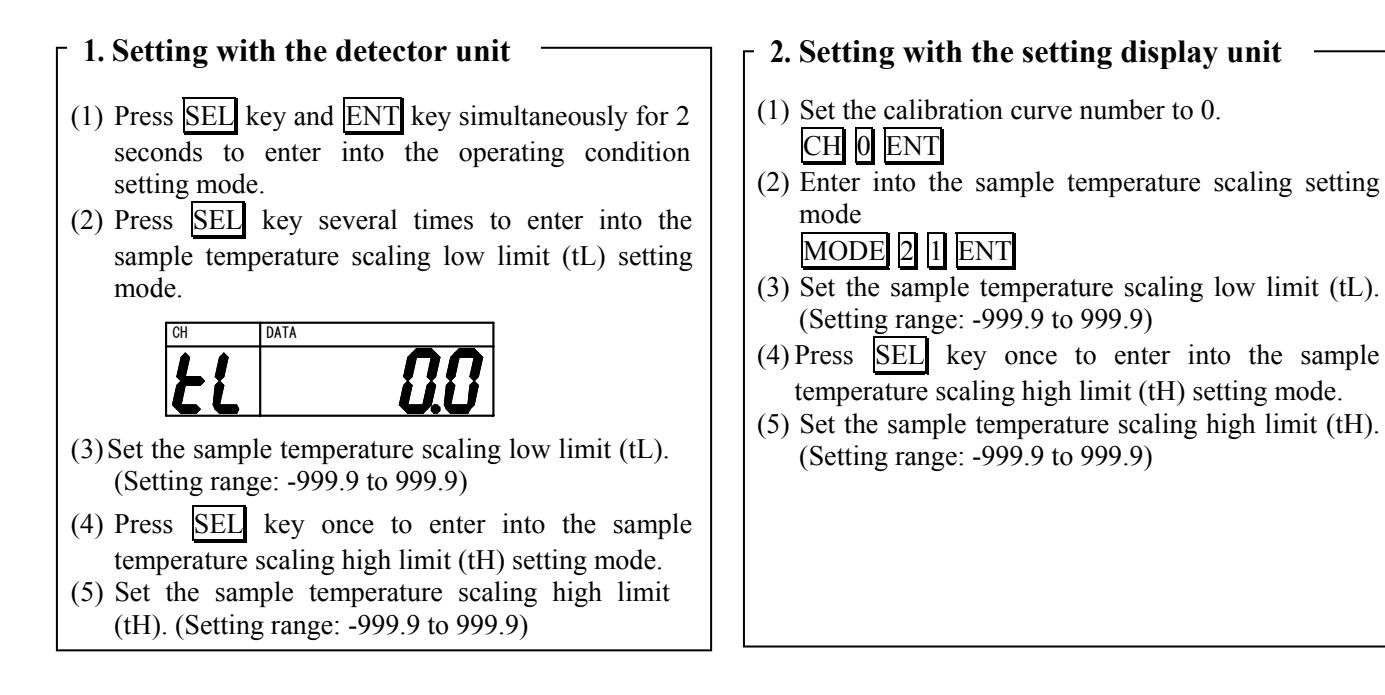

# 6-5-5. Setting sample temperature

The following key operation is common to this detector unit or the setting display unit.

- (1) Press <u>SEL</u> key for 2 seconds to enter into the calibration curve setting mode.
- (2) Press <u>SEL</u> key several times to enter into the sample temperature setting mode (tS).
- (3) Set the sample temperature. (Setting range: -999.9 to 999.9)

# 6-5-6. Setting calibration curve data

(1) Specify a group for calibration curve number to be used.

The groups are from 1 to 10 and each one corresponds to the following calibration curve numbers respectively.

| Group   | Calibration curve number | Group    | Calibration curve number |
|---------|--------------------------|----------|--------------------------|
| Group 1 | 1 to 10                  | Group 6  | 51 to 60                 |
| Group 2 | 11 to 20                 | Group 7  | 61 to 70                 |
| Group 3 | 21 to 30                 | Group 8  | 71 to 80                 |
| Group 4 | 31 to 40                 | Group 9  | 81 to 90                 |
| Group 5 | 41 to 50                 | Group 10 | 91 to 99                 |

(2) Example: Assuming that the group 1 has been selected, Set the following calibration curve at the sample low limit temperature T1 to the calibration curve No. 1.

```
y=a3x_3+a2x_2+a1x+a0
```

Only the calibration curve by polynomial expression can be used. Further, set the sample temperature T1. For its setting, refer to [6-5-5. Setting sample temperature].

- (3) Set the calibration curves at the sample temperature Ti (i = 2 to 10) to the calibration curve numbers 2 to 10. T1 (Sample low limit temperature)  $\leq T2 \leq \dots \leq T9 \leq T10$  (Sample high limit temperature)
- (4) Enter 999.9 into the Ti not used. Be careful that, if this value is not entered, a calibration curve not used is computed as a data.
  - \* The default of the sample temperature Ti is 999.9.
- (5) For the correction expression coefficients b<sub>1</sub> and b<sub>0</sub> and the constants (low limit range, high limit range, low limit alarm, high limit alarm and preset value), the values for the first calibration curve number in a group are used.

| Group   | Calibration curve number | Group    | Calibration curve number |
|---------|--------------------------|----------|--------------------------|
| Group 1 | 1                        | Group 6  | 51                       |
| Group 2 | 11                       | Group 7  | 61                       |
| Group 3 | 21                       | Group 8  | 71                       |
| Group 4 | 31                       | Group 9  | 81                       |
| Group 5 | 41                       | Group 10 | 91                       |

Press SEL key for 2 seconds to enter into the calibration curve setting mode.

Press SEL key several times to enter into the target constants.

Change the numeric by 0 to 9 key, and store it by pressing ENT key.

After the above setting procedure is completed, return to the measurement mode by pressing SEL key for 2 seconds

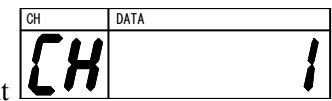

(6) Execute the following operation to make the setting data effective.

CH L ENT

\* Calibration curve number in the same group other than displayed number.

# 6-5-7. Measurement

(1) When ON (enabled) is selected in the sample temperature correction and one calibration curve number in a group is set, the calibration curve number is automatically switched corresponding to the sample temperature. For example, when the sample temperature Ts fulfills the following expression, the calibration curve number becomes "i".

$$T1 \leq \dots \leq Ti \leq Ts < Ti + 1 \leq \dots \leq T10$$

(2) However, the measured value Y is not the measured value  $Y_1$  on the calibration curve No. "i" but becomes the following value interpolated from the measured value  $Y_i$  and the measured value  $Y_{i+1}$  on the calibration curve No. "i+1".  $T_s - T_i$ 

$$Y = (Y_{i+1} - Y_i) \times \frac{T_s - T_i}{T_{i+1} - T_i} + Y_i$$

- (3) When the sample temperature Ts is lower than the sample temperature of the first calibration curve number in the group or when it is higher than the sample temperature of the last calibration curve number, the following error display appears.
  - However, the calibration curve, of which sample temperature is set as 999.9, is ignored.
  - \* For the sample temperature lower than the sample temperature of the first calibration curve number in the group ..... Er15 (Sample temperature too low)
  - \* For the sample temperature higher than the sample temperature of the last calibration curve number in the group ..... Er14 (Sample temperature too high)

# 6-5-8. Displaying sample temperature Ts

#### 1. Displaying with this detector unit - 2. Displaying with the setting display unit (1) Set the calibration curve number to 0. (1) Set the calibration curve number to 0. CH 0 ENT CH 0 ENT (2) Press $\bigwedge$ key for 2 seconds to display the sample (2) Display the sample temperature. MODE 2 0 ENT temperature. (3) For canceling of the sample temperature display, (3) For canceling of the sample temperature display, press SEL key for 2 seconds or press CH key for press SEL key for 2 seconds or press CH key for 2 seconds 2 seconds

# 6-6. Setting output limit values of calibration curves

A measured value can be fixed by low limit and high limit absorbance values.

When an absorbance becomes less than a low limit absorbance value, a measured value is fixed to YL as shown right.

Also, when an absorbance becomes more than a high limit absorbance value, a measured value is fixed to YH.

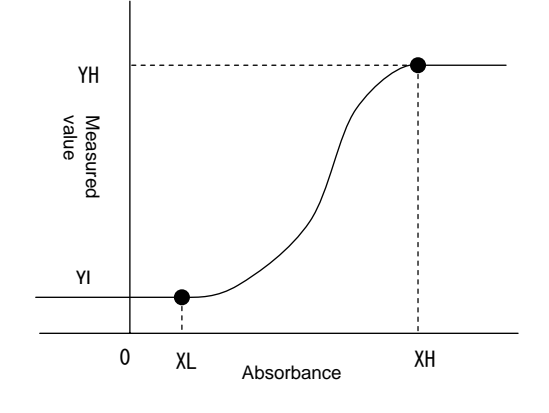

# 6-6-1. Setting output limit values of calibration curves : [Flow chart of the parameter menus]

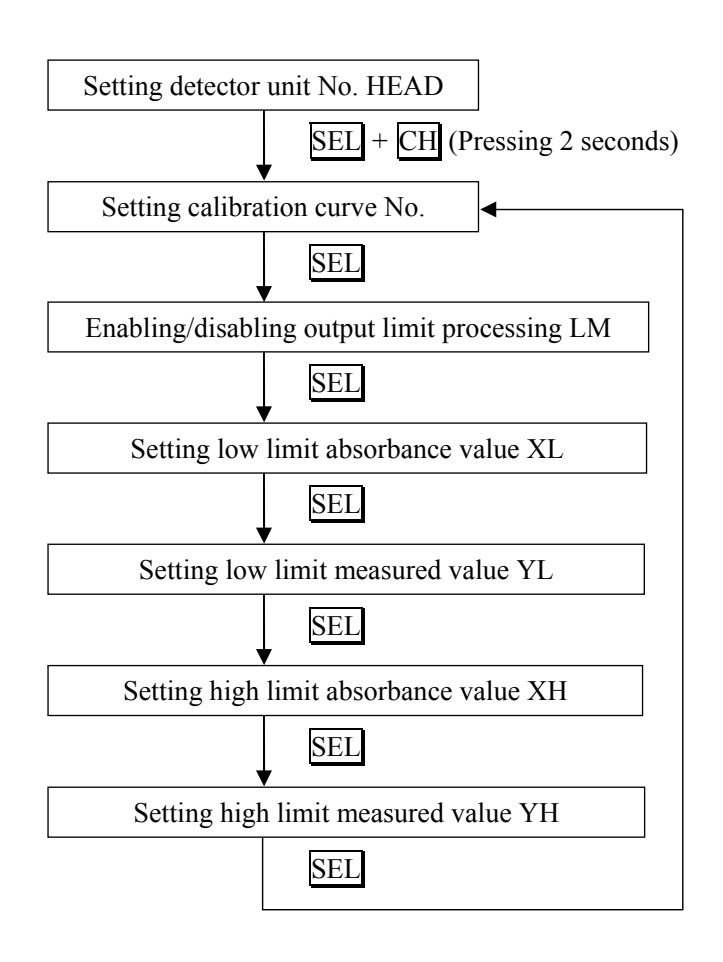

# 6-6-2. List of data for setting calibration curve output limit values

|     | Setting data name                        | Display | Setting range of data | Default<br>value | Remarks                     |
|-----|------------------------------------------|---------|-----------------------|------------------|-----------------------------|
| (1) | Calibration curve number                 | СН      | 1 to 99               | 1                |                             |
| (2) | Output limit processing enabled/disabled | LM      | OFF, ON               | OFF              | 0: OFF, 1: ON               |
| (3) | Low limit absorbance value               | XL      | -9999.9 to 9999.9     | 0.0000           | Effective numeric: 5 digits |
|     | Low limit measured value                 | YL      | -9999.9 to 9999.9     | 0.0000           | Effective numeric: 5 digits |
| (4) | High limit absorbance value              | XH      | -9999.9 to 9999.9     | 9.9999           | Effective numeric: 5 digits |
|     | High limit measured value                | YH      | -9999.9 to 9999.9     | 9999.9           | Effective numeric: 5 digits |

The followings are data for setting calibration curve output limit values.

|     | Setting data name                                              | Description                                                                                                    |
|-----|----------------------------------------------------------------|----------------------------------------------------------------------------------------------------|
| (1) | Calibration curve number                                       | Specify a calibration curve number from 99 calibration curves.<br>Usually, it is specified from 1 sequentially.                                                                                                    |
| (2) | Output limit processing enabled/<br>disabled                   | Set the output limit processing enabled or disabled.<br>When ON (enabled) is set, a measured value is outputted<br>corresponding to limit values being set.<br>When OFF (disabled) is set, a measured value is outputted<br>corresponding to data of a calibration curve. |
| (3) | Low limit absorbance value XL<br>Low limit measured value YL   | Enter data to fix a measured value at a low limit side.                                                                                                    |
| (4) | High limit absorbance value XH<br>High limit measured value YH | Enter data to fix a measured value at a high limit side.                                                                                                    |

# 6-6-3. Setting procedure of calibration curve output limit data

# 1. Setting calibration curve numbers

1) Use numeric keys 1 to 9 to select a desired detector unit number.

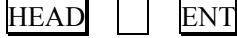

- 2) Press <u>SEL</u> and <u>CH</u> keys for 2 seconds or more to display CH in the CH display window. Then, the mode enters into the calibration curve number setting mode.
- 3) Use numeric keys 0 to 9 to select a desired calibration curve number.

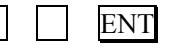

#### 2. Enabling/disabling the output limit processing

1) Press <u>SEL</u> key to display LM in the CH display window. Then, the mode enters into the output limit processing enabling/disabling mode.

Use numeric keys 0 to 1 to enable/disable the computation.

Enter 0 for OFF (disabled) and 1 for ON (enabled).

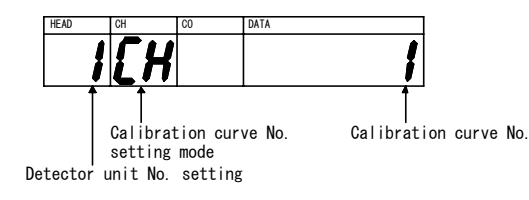

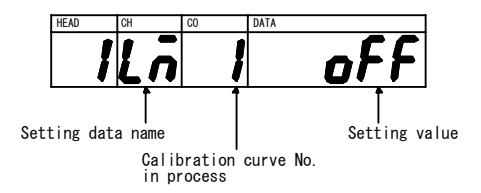

# 3. Setting a low limit absorbance value (XL) and a low limit measured value (YL)

| <ol> <li>Press SEL key to display XL in the CH display window.<br/>Then, the mode enters into the low limit absorbance value XL setting mode.<br/>Use the numeric keys 0 to 9 to set a low limit absorbance value XL.</li> <li>ENT</li> </ol>             | HEAD CH CO DATA<br>I Setting data name<br>Calibration curve No.<br>in process                            |
|----------------------------------------------------------------------------------------------------|----------------------------------------------------------------------------------------------------|
| Reference       Press $T / \cdot$ key to enter a decimal point                                                                                                    |                                                                                                    |
| <ul> <li>2) After the setting above, press SEL key to display YL in the CH display window. Then, the mode enters into the low limit measured value YL setting mode.</li> <li>Use the numeric keys 0 to 9 to set a low limit measured value YL.</li> </ul> | HEAD CH CO DATA<br>I YL I DATA<br>Setting data name Setting value<br>Calibration curve No.<br>in process |
| $\begin{array}{c c} \hline \\ \hline \\ \hline \\ \hline \\ \hline \\ \hline \\ \hline \\ \hline \\ \hline \\ \hline $                                                                                                    |                                                                                                    |

# 4. Setting a high limit absorbance value (XH) and a high limit measured value (YH)

| <ol> <li>Press <u>SEL</u> key to display XH in the CH display window.<br/>Then, the mode enters into the high limit absorbance value XH setting mode.<br/>Use the numeric keys 0 to 9 to set a high limit absorbance value XH.</li> <li>ENT</li> </ol>                                                | HEAD CH CO DATA<br><b>1444 199999</b><br>Setting data name<br>Calibration curve No.<br>in process |
|----------------------------------------------------------------------------------------------------|---------------------------------------------------------------------------------------------------|
| Reference Press $\overline{\Gamma/\cdot}$ key to enter a decimal point.                                                                                                    |                                                                                                   |
| <ul> <li>2) After the setting above, press SEL key to display YH in the CH display window. Then, the mode enters into the high limit measured value YH setting mode. Use the numeric keys 0 to 9 to set a high limit measured value YH.</li> <li> Press T/· key to enter a decimal point. </li> </ul> | HEAD CH CO DATA<br>Setting data name<br>Calibration curve No.<br>in process                       |

# 5. Setting output limit values to other calibration curve numbers

- 1) After the step 4 above, press <u>SEL</u> key to display CH in the CH display window. Then, the mode returns to the calibration curve number setting mode.
- 2) Set other calibration curve numbers.
- 3) Repeat the steps 1) to 4) above to set output limit values to other calibration curve numbers.

Remarks

Return to the measurement mode by pressing  $\underline{SEL}$  key for more than two seconds, or the automatic return is made if no key is pressed for one minute.

# 6-7. Selecting calibration curve number

This is for selecting a calibration curve number whose data for computing moisture contents, thickness or constituent values have been set in [6-4. Setting calibration curves] and [6-6. Setting output limit values of caliration curves].

# 6-7-1. For IRMA1000, 2000, 7000 or 8000 series detector units being connected

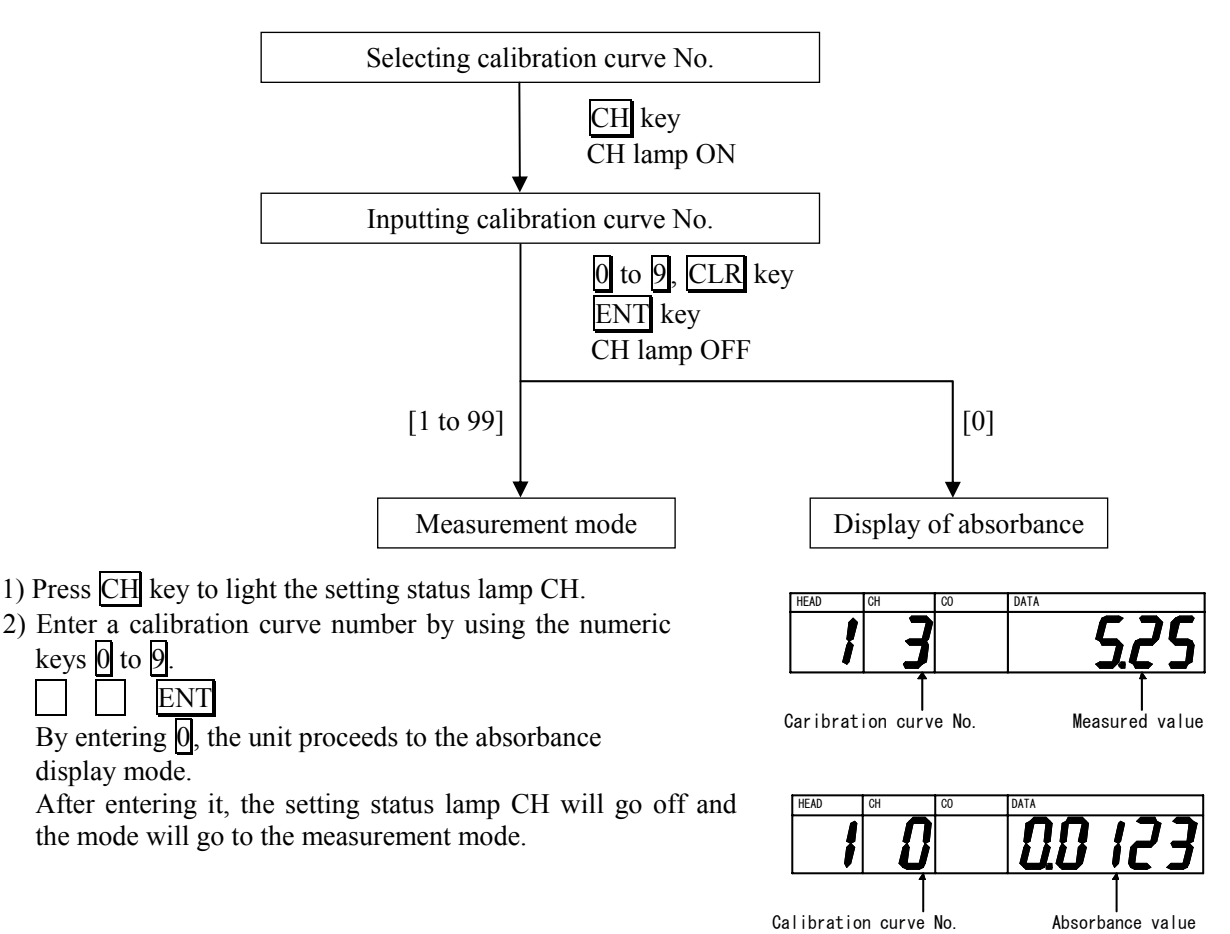

Calibration curve No. Setting mode

DATA

Detector unit No. setting

# 6-7-2. For IRMA5000 or 6000 series detector units being connected

Selecting calibration curve No. CH key CH and MODE lamps ON Inputting constituent No. (1 to 4) CLR key 0 to 4. 0: Display of absorbance 1 to 4: Selection of constituent No. [1 to 4 [0] MODE lamp OFF Inputting calibration curve No. 0 to 9, CLR key, ENT key CH lamp OFF Measurement mode Display of absorbance

Selecting calibration curve numbers: [Status transition diagram]

After selecting a constituent number you want to set, set a calibration curve number. Settable constituent numbers differ depending on constituent specifications of a detector unit being connected.

| Data name                | Display | Setting range | Default value | Remarks                    |
|--------------------------|---------|---------------|---------------|----------------------------|
| Constituent number       | CO      | 0 to 4        | 1             | 0: Absorbance display mode |
| Calibration curve number | СН      | 1 to 99       | 1             |                            |

## [Changing constituent numbers]

- 1) Press CH key to light the setting status lamps CH and MODE.
- 2) By entering a constituent number using the numeric keys 1 to
  4, the CO display window shows C1 to C4 corresponding to the constituent number.
- 3) Press ENT key. The calibration curve number being currently set will be displayed in the CH display and the setting status lamp MODE will go off.

#### [Changing calibration curve numbers]

After changing of the constituent number, change a calibration curve number.

- 1) Use numeric keys 0 to 9 to enter a calibration curve number. Press ENT key to turn off the setting status lamp CH and the mode changes to the measurement mode.
- 2) For setting a calibration curve number for each constituent number, repeat from [Changing constituent numbers] above.

#### [Going to the absorbance display mode]

When 0 is entered in the 2) of [Changing constituent numbers] above, the CH display window shows M1. Press ENT key to turn off the setting status lamps MODE and CH, and then the unit enters into the absorbance value display mode of the computation mode 1.

Press <u>SEL</u> key to change the CH display from M1, M2, M3, M4, to M1 in order and the absorbance value of each computation mode is displayed. Note that M4 is not an absorbance value but a measurement data of the wavelength 1.

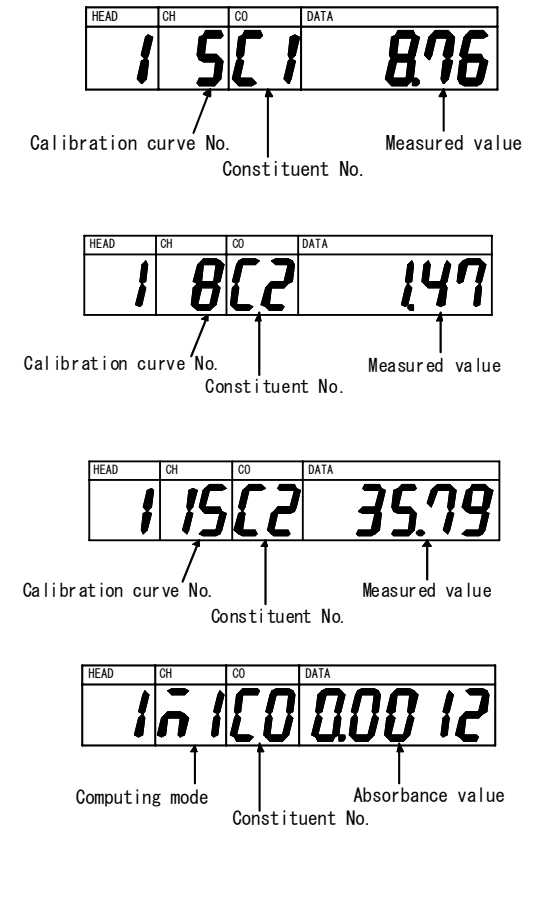

# 6-8. Setting operation conditions I (display/output)

This is for setting display/output conditions of a detector unit by this unit.

# 6-8-1. List of setting data

|     | Setting data name       | Lamp         | Range of data                                                     | Default value |
|-----|-------------------------|--------------|-------------------------------------------------------------------|---------------|
| (1) | Time constant           | T lights.    | 0.1 to 9.9 sec (less than 10 sec)<br>1 to 99 sec (10 sec or more) | 0.2sec        |
| (2) | Smoothing/real          | REAL lights. | Smoothing/real switching                                          | Smoothing     |
| (3) | Hold                    | HOLD lights. | HOLD activated/released                                           | Invalid       |
| (4) | Preset output<br>ON OFF | PRES lights. | ON OFF                                                            | OFF           |

# 6-8-2. Setting operation conditions

# 1. Setting a time constant

When a measured value fluctuates quickly, the signal can be dulled by delaying a response time of a constituent meter detector unit.

A smoothing time (equivalent to a time constant of analog instruments) can be set with 0.1-second increment for shorter than 10 seconds and 1-second increment for 10 seconds or longer.

# <For IRMA1000, 2000, 7000 or 8000 series detector units being connected>

- 1) Press  $T \swarrow$  key to light up the setting status lamp T and display a time constant in the CH display window.
- 2) Enter a time constant by using the numeric keys 0 to 9 and press ENT key. The setting status lamp T will go off and the mode will return to the measurement mode.

# <For IRMA5000 or 6000 series detector units being connected>

- 1) Press  $T \swarrow$  key to display the setting status lamp T and MODE
- 2) Use numeric keys 1 to 4 to select a desired constituent number, and then press ENT key. The setting status lamp MODE goes off and the CH display window shows a time constant.
- 3) Enter a time constant by using the numeric keys 0 to 9 and press ENT key. The setting status lamp T will go off and the mode will return to the measurement mode.

# 2. Switching smoothing/real

Switch processes, smoothing (time constant setting is available) or real (time constant = 0.0 sec.), to deal with measured values.

- 1) Press  $S/R \neq 9$  key to light up the REAL lamp. Then, the mode enters into the real processing mode. This setting is reflected in analog outputs and displays.
- 2) Press S/R/9 key again to turn off the REAL lamp. Then, the mode enters into the smoothing processing mode.

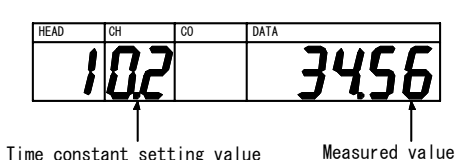

Time constant setting value

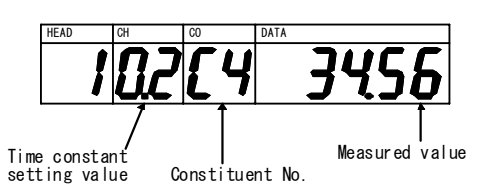

# 3. Switching hold

Apply when a measured value needs to be held (fixing the current measured value).

Press HOLD/— to light up the HOLD lamp. Then, the analog output and display are held.
 Press HOLD/— key again to turn off the HOLD lamp. Then, the hold mode is released.

# 4. Switching preset output

Apply when the display of constituent meter values (moisture content and thickness) need to be fixed at preset values. An analog output also corresponds to the preset value.

- 1) Press PRES / 7 key to turn on the PRES lamp. Then, the preset output and display are activated.
- 2) Press PRES / 7 key again to turn off the PRES lamp. Then, the preset mode is released.

# 6-9. Setting operation conditions II (MODE setting)

Use the MODE setting for setting operation conditions of this setting display unit and a detector unit. The MODE setting is available in the absorbance value display mode (refer to [6-7. Selecting calibration curve numbers] for display of absorbance values).

Remarks For exiting the MODE setting, press SEL key for more than 2 seconds or the automatic return to the measurement mode is made if no key is pressed for one minute.

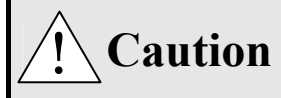

If an invalid MODE number is entered, Er is displayed in the CH display window for one second.

# 6-9-1. List of data for setting operation conditions

Followings are the data available for setting operation conditions II. Setting items available differ depending on number of constituents.

| MODE<br>No. | Setting data name                                                                                                    |                                 | CH Disp.                                   | Setting range        | Default value | Remarks                                                                                                    | Para     |
|-------------|----------------------------------------------------------------------------------------------------|---------------------------------|--------------------------------------------|----------------------|---------------|----------------------------------------------------------------------------------------------------|----------|
|             | Weight a, Calibration a                                                                                                    | constant                        | 1                                          |                      |               |                                                                                                    | <u> </u> |
|             | Computation mode 1                                                                                                    | Weight al                       | 1A <sup>*1</sup>                           | 0 to 1.000           | 0.5000        | 0.5:3-wavelength<br>processing<br>0 or 1: 2-wavelength<br>processing                                                                                                    |          |
|             |                                                                                                    | Calibration<br>constant K1      | $1K^{*1}$                                  | -9.9999<br>to 9.9999 | 1.0000        |                                                                                                    |          |
| 6           | Computation mode 2                                                                                                    | Weight a2                       | 2A <sup>*2</sup>                           | 0 to 1.000           | 0.5000        | 0.5: 3-wavelength<br>processing<br>0 or 1: 2-wavelength<br>processing                                                                                                    | 6-9-2    |
|             |                                                                                                    | Calibration<br>constant K2      | $2K^{*2}$                                  | -9.9999<br>to 9.9999 | 1.0000        |                                                                                                    |          |
|             | Computation mode 3                                                                                                    | Weight a3                       | 3A <sup>*3</sup>                           | 0 to 1.000           | 0.5000        | 0.5: 3-wavelength<br>processing<br>0 or 1: 2-wavelength<br>processing                                                                                                    |          |
|             |                                                                                                    | Calibration<br>constant K3      | 3K*3                                       | -9.9999 to<br>9.9999 | 1.0000        |                                                                                                    |          |
| 14          | Decimal place displayi<br>values                                                                                                    | ng measured                     | d1 <sup>*4</sup><br>to<br>d4 <sup>*4</sup> | 0 to 4               | 1             | <ul> <li>0: No digit displayed<br/>after the decimal point.</li> <li>1: Displays 1 decimal<br/>place</li> <li>2: Displays 2 decimal<br/>places</li> <li>3: Displays 3 decimal<br/>places</li> <li>4: Displays 4 decimal<br/>places</li> </ul> | 6-9-3    |
| 17          | Calibration curve remo<br>Binary or BCD                                                                                                    | te inputs with                  | 17                                         | 0,1                  | bCd           | 0: Binary<br>1: BCD                                                                                                    | 6-9-4    |
| 19          | Sample temperature corr<br>disabled<br>(With a 1 constituent specific constituent specific constitu | ection enabled or pecification) | St                                         | 0,1                  | oFF           | 0: Disabled<br>1: Enabled                                                                                                    | 6-9-5    |
| 20          | Sample temperature disp                                                                                                    | laying                          |                                            |                      |               | When 1(enable) is<br>selected in MODE 19,<br>this mode is effective                                                                                                    | 6-9-6    |
| 21          | Sample temperature inj                                                                                                    | put scaling                     | tL<br>tH                                   | -999.9 to<br>999.9   | 0.0<br>100.0  | tL: Low limit scaling<br>tH: High limit scaling                                                                                                    | 6-9-7    |

\*1: (1) Weight  $\alpha$ 1: The 3-wavelength processing and the 2-wavelength processing can be changed by setting the weight  $\alpha$ 1.

By setting  $\alpha 1=0.5$ , the 3-wavelength ratio processing becomes available.

By setting  $\alpha 1=0$  or 1, the 2-wavelength ratio processing becomes available.

(By setting  $\alpha 1=1$ , the ratio processing is done with a  $\lambda 1$  and  $\lambda 2$ , whereas  $\alpha 1=0$ , with a  $\lambda 2$  and  $\lambda 3$ .)

(2) Calibration constant k1: This constant is automatically obtained in [6-12. Calibration].

\*2: (1) Weight  $\alpha$ 2: The 3-wavelength processing and the 2-wavelength processing can be changed by setting the weight  $\alpha$ 2.

By setting  $\alpha 2=0.5$ , the 3-wavelength ratio processing becomes available.

By setting  $\alpha 2=0$  or 1, the 2-wavelength ratio processing becomes available.

(By setting  $\alpha 2=1$ , the ratio processing is done with a  $\lambda 4$  and  $\lambda 5$ , whereas  $\alpha 2=0$ , with a  $\lambda 5$  and  $\lambda 6$ .)

(2) Calibration constant k2: This constant is automatically obtained in [6-12. Calibration].

\*3: (1) Weight  $\alpha$ 3: The 3-wavelength processing and the 2-wavelength processing can be changed by setting the weight  $\alpha$ 1.

By setting  $\alpha$ 3=0.5, the 3-wavelength ratio processing becomes available.

By setting  $\alpha$ 3=0 or 1, the 2-wavelength ratio processing becomes available.

(By setting  $\alpha$ 3=1, the ratio processing is done with a  $\lambda$ 7 and  $\lambda$ 8, whereas  $\alpha$ 3=0, with a  $\lambda$ 8 and  $\lambda$ 9.)

(2) Calibration constant k3: This constant is automatically obtained in [6-12. Calibration].

\*4: (d1): Decimal place displaying measured values of constituent 1 setting.

(d2): Decimal place displaying measured values of constituent 2 setting.

(d3): Decimal place displaying measured values of constituent 3 setting.

(d4): Decimal place displaying measured values of constituent 4 setting.

Displayed range varies depending on the constituent number of the detector unit.

| MODE<br>No. | Setting data name                                                                                                    | CH Disp.                         | Setting range    | Default value                                | Remarks                                        | Para.  |
|-------------|----------------------------------------------------------------------------------------------------|----------------------------------|------------------|----------------------------------------------|------------------------------------------------|--------|
| 31          | Selecting a constituent number for<br>an analog output and a contact<br>output from a detector unit<br>(For detector units for 2 or more<br>constituents in IRMA5000 or 6000) | 31                               | 1 to 4           | C1                                           | 1: C1<br>2: C2<br>3: C3<br>4: C4               | 6-9-8  |
| 32          | Enabling/disabling a detector unit's contact output and selecting an output type                                                                                              | 32                               | 0 to 2           | nonE                                         | 0: nonE<br>1: ALARM<br>2: Error                | 6-9-9  |
| 33          | Enabling/disabling a detector unit's contact input and selecting an input type                                                                                                | 33                               | 0 to 3           | nonE                                         | 0: nonE<br>1: HoLd<br>2: PrESt<br>3: SMt.rL    | 6-9-10 |
| 40          | Computing surface water ratio                                                                                                    | 40                               | 0, 1             | oFF                                          | 0: OFF<br>1: ON                                | 6-9-11 |
| 70          | Setting analog output scaling                                                                                                    | 1L<br>1H<br>2L<br>2H<br>3L<br>3H | 0.0 to<br>9999.9 | 0.0<br>100.0<br>0.0<br>100.0<br>0.0<br>100.0 | Effective when the internal dipswitch 4 is ON. | 6-9-12 |
|             | Setting communication conditions                                                                                                    |                                  |                  |                                              |                                                | 1      |
|             | (1) Protocol                                                                                                    | Pr                               | 1, 2             | rtU                                          | 1: rtU<br>2: PriV                              |        |
|             | (2) Communication speed                                                                                                    | SP                               | 1, 2             | 9600                                         | 1: 9600<br>2: 19200                            |        |
| 80          | (3) Parity                                                                                                    | Р                                | 1 to 3           | EVEn                                         | 1: nonE<br>2: odd<br>3: EVEn                   | 6-9-13 |
|             | (4) Data bit length                                                                                                    | d                                | 7, 8             | 8                                            | 7: 7 bits<br>8: 8 bits                         |        |
|             | (5) Stop bit length                                                                                                    | Sb                               | 1, 2             | 1                                            | 1: 1 bit<br>2: 2 bits                          |        |
|             | (6) BCC use/no use                                                                                                    | bC                               | 0, 1             | no                                           | 0: no<br>1: YES                                |        |

# 6-9-2. Weight α, calibration constant

The weights " $\alpha$ " are values to decide a ratio of 2 wavelengths in 3-wavelength processing. The calibration constants are values obtained in [6-12. Calibration] which have been automatically stored.

Enter MODE 6 ENT to display 1A in the CH display window and its setting value in the DATA display window.

By pressing SEL key, following items are displayed in cycle.

1A: Computing mode 1 weight  $\alpha$ 1 1K: Computing mode 1 calibration constant K1 2A: Computing mode 2 weight  $\alpha$ 2 2K: Computing mode 2 calibration constant K2 3A: Computing mode 3 weight  $\alpha$ 3 3K: Computing mode 3 calibration constant K3 Setting range: 1A, 2A, 3A 0 to 1.000 1K, 2K, 3K -9.9999 to 9.9999

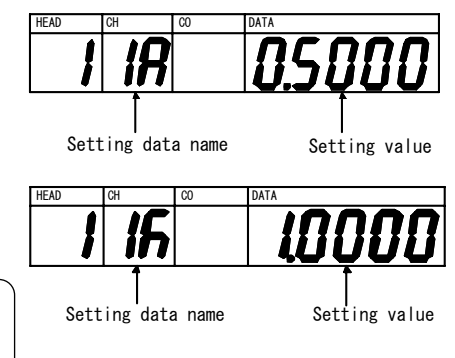

Reference

For the details of the weight  $\alpha 1$  to  $\alpha 3$ , refer to \*1 to \*3 on the margin of [6-9-1. List of data for setting operation conditions].

# 6-9-3. Decimal place displaying measured values

The decimal place of a measured value can be set for better viewing of the data displayed.

Enter MODE 1 4 ENT to display d1 in the CH display window and its setting value in the DATA display window.

d1: Decimal place of a measured value of the constituent 1

For IRMA5000 or 6000 series detector units with a specification of 2 or more constituents, following items are displayed in cycle based on the constituent number by pressing SEL key.

- d2: Decimal place of a measured value of the constituent 2
- (This will be displayed for the number of constituents is 2 or more and settable.) d3: Decimal place of a measured value of the constituent 3
- (This will be displayed for the number of constituents is 3 or more and settable.)

d4: Decimal place of a measured value of the constituent 4

- (This will be displayed for the number of constituents is 4 and settable.) Setting range: 0 to 4
  - 0: No digit displayed after the decimal point.
  - 1: Displays 1 decimal place
  - 2: Displays 2 decimal places
  - 3: Displays 3 decimal places
  - 4: Displays 4 decimal places

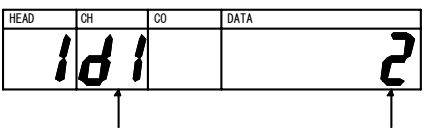

Setteing data name Setting value

# 6-9-4. Calibration curve remote contact inputs with Binary or BCD

This is for setting the processing of calibration curve remote contact inputs to this unit. Processing with the binary code or the BCD code of remote contact input data can be selected.

Enter MODE 1 7 ENT to display 17 in the CH display window and its setting value in the DATA display window.

Setting range: 0 to 1 0: bin (Binary) 1: bCd (BCD)

Reference With binary, a calibration curve number is determined by an addition of 1, 2, 4, 8, 16, 32, 64. With BCD, a calibration curve number is determined by an addition of 1, 2, 4, 8, 10, 20, 40, 80.

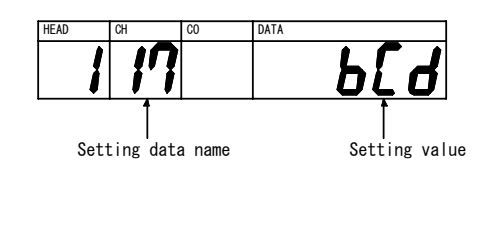

# 6-9-5. Sample temperature correction enabled or disabled

This is effective for IRMA1000, 2000, 7000, or 8000 series detector units and for IRMA5000 or 6000 series detector units with a 1 constituent specification.

Select the sample temperature correction by a detector unit is enabled or disabled.

Enter MODE [] 9 ENT to display St in the CH display window and its setting value in the DATA display window. Setting range: 0 to 1

> 0: oFF (disabled) 1: on (enabled)

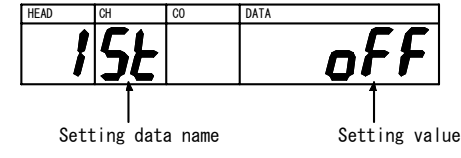

# 6-9-6. Sample temperature displaying

This is effective when the sample temperature correction is enabled in [6-9-5. Sample temperature correction enabled or disabled].

A sample temperature is displayed in the DATA display window of this unit.

# MODE 2 0 ENT

# 6-9-7. Sample temperature input scaling

Set a scaling of an analog input to a detector unit for the sample temperature correction.

Enter MODE 2 1 ENT to display tL in the CH display window and its setting value in the DATA display window.

By pressing SEL key, following items are displayed in cycle.

tL: Low limit of sample temperature input scaling

tH: High limit of sample temperature input scaling

Use numeric keys  $\boxed{0}$  to  $\boxed{9}$  to set low and high limits of the sample temperature input.

Setting range: -999.9 to 999.9

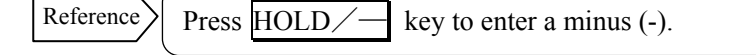

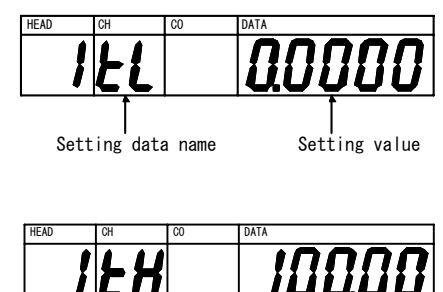

Setting value

Setting data name

# 6-9-8. Selecting a constituent number for an analog output and a contact output from a detector unit

This is available for IRMA5000 or 6000 series detector units with a specification of 2 or more constituents. Select a constituent number for an analog output and a contact output from a detector unit.

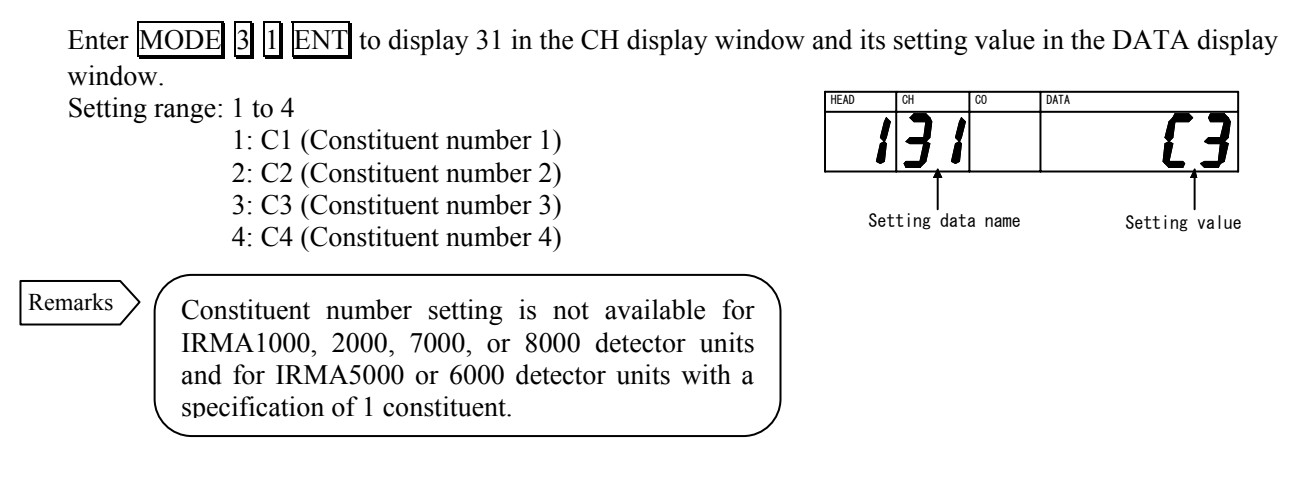

# 6-9-9. Selecting a contact output from a detector unit enabled or disabled and an output item

Select a kind of a contact output from a detector unit.

Enter MODE 3 2 ENT to display 32 in the CH display window and its setting value in the DATA display window.

Setting range: 0 to 2

0: nonE (Unassigned) 1: ALArM (Alarm) 2: ErrOr (self-diagnosed abnormal condition)

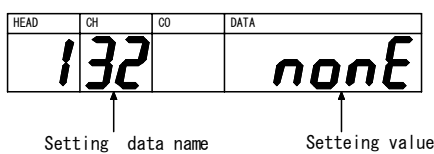

# 6-9-10. Selecting a contact input to a detector unit enabled/disabled and an input item

Select a kind of a contact input to a detector unit.

Enter MODE 3 ENT to display 33 in the CH display window and its setting value in the DATA display window.

Setting range: 0 to 3

0: nonE (Unassigned) 1: HoLd (Hold) 2: PrSEt (Preset) 3: SMt.rL (Smoothing/real)

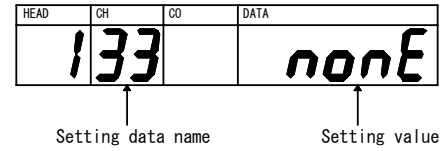

# 6-9-11. Computing surface water ratio

Select the surface water ratio computation for computing moisture contents of sands, etc. enabled or disabled. Select ON when you want to use the computation.

Enter MODE 4 0 ENT to display 40 in the CH display window and its setting value in the DATA display window.

| Setting range: 0 to 1 | HEAD CH        |            | C0 | DATA |                   |
|-----------------------|----------------|------------|----|------|-------------------|
| 0: oFF                | <b>, , , ,</b> | <b> []</b> |    | of   | <b>-</b> <i>F</i> |
| 1: on                 |                |            |    |      |                   |

Setting data name

Setting value

# 6-9-12. Setting analog output scaling

This is effective when the dipswitch 4 is ON. When the dipswitch 4 is ON, data of the displayed detector unit number is analog output using the scaling set here.

Enter MODE 7 0 ENT to display 1L in the CH display window and its setting value in the DATA display window. Setting range: 0.0 to 9999.9

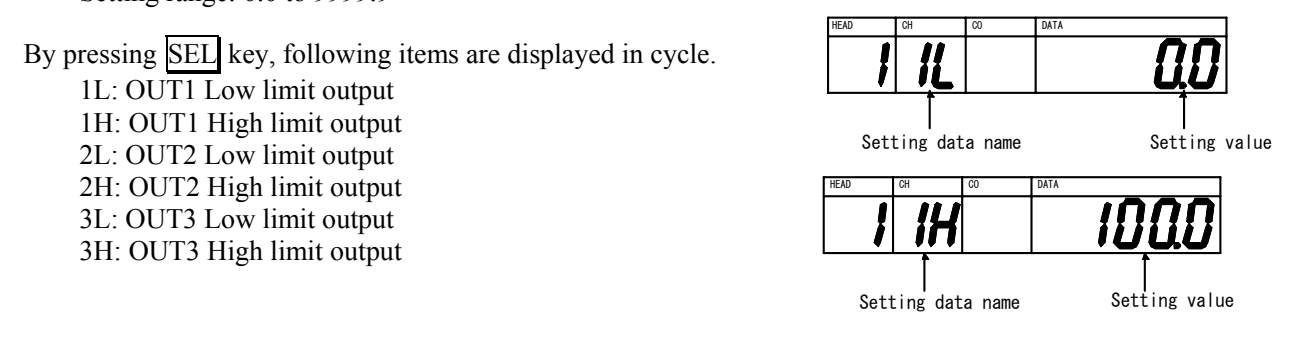

Reverse scaling (L>H) and equal scaling (L=H) are also available, however, dummy data will be output in equal scaling.

# 6-9-13. Setting communication conditions

The followings are data for setting communication conditions between this unit and a personal computer, a PLC or other equipment.

Enter MODE 8 0 ENT to display Pr in the CH display window and its setting value in the DATA display window. By pressing SEL key, following items are displayed in cycle.

After selecting, press ENT key to store the setting value.

|  | ENT |
|--|-----|
|--|-----|

Reference

|     | Data name            | Display | Setting rage             | Default value |
|-----|----------------------|---------|--------------------------|---------------|
| (1) | Protocol             | Pr      | 1: rtU, 2:PriV           | 1: rtU        |
| (2) | Communication speed  | SP      | 1: 9600, 2:19200         | 1: 9600       |
| (3) | Parity               | Р       | 1: nonE, 2: odd, 3: EVEn | 3: EVEn       |
| (4) | Data length          | d       | 7, 8                     | 8             |
| (5) | Stop bit length      | Sb      | 1, 2                     | 1             |
| (6) | BCC enabled/disabled | bC      | 0: no, 1: YES            | 0: no         |

(1) Protocol

Select MODBUS mode (rtU) or CHINO's private protocol (PriV). Setting range: 1 to 2

1: rtU 2: PriV

(2) Communication speed

Select 9600 or 19200bps. Setting range: 1 to 2 1: 9600 bps

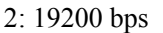

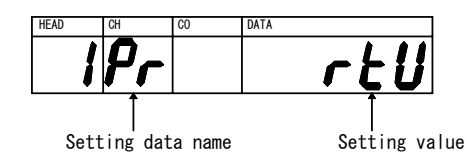

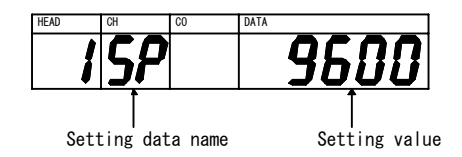

## (3) Parity

Select no-parity (nonE), odd parity (odd) or even parity (EVEn). Setting range: 1 to 3

1: nonE

skipped.

- 2: odd
- 3: EVEn
- (4) Data length

Remarks

Select 7 or 8 bits.

HEAD EBEn Setting data name Setting value CO DATA Setting data name Setting value DATA 56

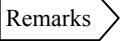

(5) Stop bit length

Select 1 or 2 bits.

When MODBUS RTU mode protocol is selected, the stop bit length is fixed as shown below and this item will be skipped. • Even parity (EVEn) or odd parity (odd): 1 bit

When MODBUS RTU mode protocol is selected, the data length is fixed to 8 bits and this item will be

• No parity (nonE): 2 bits

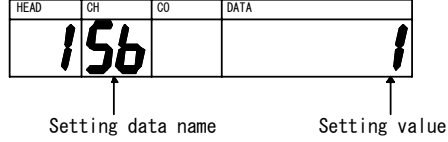

(6) BCC enabled/disabled

When CHINO's private protocol (PriV) is selected, set BCC enabled or disabled.

- Setting range: 0 to 1
  - 0: no
    - 1: YES

Remarks

When MODBUS RTU mode protocol is selected, this item will be skipped.

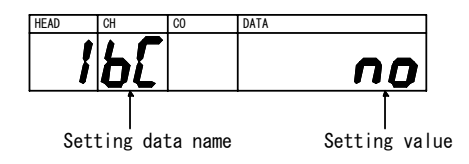

# 6-10. Remote contact inputs

Calibration curve numbers and other items can be set through an external contact.

# 6-10-1. Setting detector unit numbers, constituent numbers and calibration curve numbers

For activating this function, press  $\mathbb{R}/\mathbb{L}/8$  to go to the remote mode (The measurement status lamp REMOTE will light.). When setting a calibration curve number, the operation varies depending on the dipswitch status.

# 1. Setting detector unit numbers

By setting a numeric with the BCD code or the binary code at BCD IN terminals, detector unit numbers can be set. By short-circuiting the terminal, HEAD (No. 23)/COM (No. 25), the numeric at BCD IN terminals is set as a detector unit number.

| - BCD IN terminals |  |
|--------------------|--|
|                    |  |

| Detector unit No  | Terminal No. |            |            |            |          |    |          |          |
|-------------------|--------------|------------|------------|------------|----------|----|----------|----------|
| Detector unit No. | 26           | 27         | 28         | 29         | 30       | 31 | 32       | 33       |
| 1                 | 0            | ×          | ×          | ×          | $\times$ | ×  | ×        | $\times$ |
| 2                 | ×            | $\bigcirc$ | ×          | ×          | $\times$ | ×  | ×        | ×        |
| 3                 | 0            | $\bigcirc$ | ×          | ×          | ×        | ×  | ×        | ×        |
| 4                 | ×            | ×          | $\bigcirc$ | ×          | ×        | ×  | ×        | ×        |
| 5                 | 0            | ×          | $\bigcirc$ | ×          | ×        | ×  | ×        | ×        |
| 6                 | ×            | 0          | $\bigcirc$ | ×          | ×        | ×  | ×        | ×        |
| 7                 | 0            | $\bigcirc$ | $\bigcirc$ | ×          | $\times$ | ×  | ×        | ×        |
| 8                 | ×            | ×          | ×          | 0          | ×        | ×  | ×        | ×        |
| 9                 | 0            | ×          | ×          | $\bigcirc$ | ×        | ×  | $\times$ | $\times$ |

 $\bigcirc$ : Short-circuit with COM (No. 34) terminal,  $\times$ : Release

# 2. Setting constituent numbers

By setting a numeric with the BCD code or the binary code at BCD IN terminals, constituent numbers can be set. By short-circuiting the terminal, K2 (No. 19)/COM (No. 25), the numeric at BCD IN terminals is set as a constituent number.

- BCD IN terminals

| Constituent No. | Terminal No. |            |    |          |          |          |          |    |
|-----------------|--------------|------------|----|----------|----------|----------|----------|----|
| Constituent No. | 26           | 27         | 28 | 29       | 30       | 31       | 32       | 33 |
| 1               | 0            | $\times$   | ×  | $\times$ | ×        | ×        | ×        | ×  |
| 2               | ×            | $\bigcirc$ | ×  | $\times$ | $\times$ | $\times$ | $\times$ | ×  |
| 3               | 0            | 0          | ×  | $\times$ | ×        | ×        | ×        | ×  |
| 4               | $\times$     | $\times$   | 0  | $\times$ | ×        | $\times$ | $\times$ | ×  |

 $\bigcirc:$  Short-circuit with COM (No. 34) terminal,  $\times:$  Release

Remarks

The setting of a constituent number is not required for IRMA1000, 2000, 7000 or 8000 detector units, or detector units for 1 constituent in IRMA5000 or 6000 detector units.

# 3. Setting calibration curve numbers

By setting a numeric with the BCD code or the binary code at BCD IN terminals, calibration curve numbers can be set. The operation varies depending on ON/OFF of the dipswitch 5.

| Dipswitch 5 | Function                                                                       |
|-------------|--------------------------------------------------------------------------------|
| OEE         | By releasing the terminal, HEAD (No. 23)/COM (No. 25), the numeric at BCD IN   |
| OFF         | terminals is set as a calibration curve number.                                |
| ON          | By short-circuiting the terminal, CH (No. 24)/COM (No. 25), the numeric at BCD |
|             | IN terminals is set as a calibration curve number.                             |

The function of BCD IN terminals varies depending on the MODE 17 setting (refer to [6-9-4. Calibration curve remote contact inputs with Binary or BCD]).

| Example      |                          |             |                          |             |  |
|--------------|--------------------------|-------------|--------------------------|-------------|--|
|              | Calibration curve No.    |             |                          |             |  |
| Terminal No. | Calibration curve No. 39 |             | Calibration curve No. 99 |             |  |
|              | BCD code                 | Binary code | BCD code                 | Binary code |  |
| 1            | 0                        | 0           | 0                        | 0           |  |
| 2            | ×                        | 0           | ×                        | 0           |  |
| 4            | ×                        | 0           | ×                        | ×           |  |
| 8            | 0                        | ×           | 0                        | ×           |  |
| 10 (16)      | 0                        | ×           | 0                        | ×           |  |
| 20 (32)      | 0                        | 0           | ×                        | 0           |  |
| 40 (64)      | ×                        | ×           | ×                        | 0           |  |
| 80           | ×                        | ×           | Ō                        | ×           |  |

 $\bigcirc$ : Short-circuit with COM (No. 34) terminal,  $\times$ : Release

Remarks 🔪

For BCD code, use 1 to 8 for ones digit and 10 to 80 for tens digit.

# 6-10-2. Calibration

By short-circuiting the terminal, K1 (No. 20)/COM (No. 25), a calibration with No. 1 side of the output checker plate is executed. Refer to [6-12. Calibration] to confirm the calibration result.

#### 6-10-3. Preset

While short-circuiting the terminal, PRESET (No. 21)/COM (No. 25), the preset output is activated and the PRES lamp turns on.

While releasing the terminal, PRESET (No. 21)/COM (No. 25), the unit enters into the measurement mode and the PRES lamp goes off.

#### 6-10-4. Hold

The unit is held with the value measured when the HOLD (No. 22)/COM (No. 25) terminal was short-circuited and the HOLD lamp turns on.

By releasing the terminal, HOLD (No. 22)/COM (No. 25), the hold mode is released and the HOLD lamp goes off.

### 6-11. Key lock

1) By pressing MODE and SEL simultaneously for 2 seconds except the absorbance display mode, the key lock will be activated and the first-digit decimal point will light. With this key lock, settings cannot be changed by key operations, but various data can be confirmed.

2) For releasing the key lock, press MODE and SEL simultaneously for 2 seconds.

# 6-12. Calibration

For using this detector unit accurately, the periodical calibration (once in three months) is recommended. Supply the power to the detector unit for more than 1 hour before calibration.

# 6-12-1. For IRMA1000, 2000, 7000 or 8000 series detector units being connected

- 1) Mount an output checker plate to the detector unit in accordance with the paragraph [Calibration] in the separate instruction manual for the detector unit being connected.
- 2) Enter CH 0 ENT to enter into the absorbance value display mode.
- 3) Enter MODE I ENT to execute calibration. If the absorbance "x" (value in the DATA display window) is in the range of the following table, the calibration is complete.

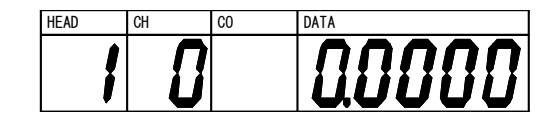

| Detector unit                        | Absorbance "x"       |
|--------------------------------------|----------------------|
| IRMA1100 , 1200 , 2100 , 2200 , 7100 | Within 0.0000±0.0010 |
| IRMA1300□□, 7200□□, 8100□□           | Within 0.0000±0.0050 |

- 4) Press CH key, enter a calibration curve number, and then press ENT key. The mode returns to the measurement mode.
- \*If the absorbance "x" is not in the range of the table, the detector unit may be faulty. Please contact the dealer or nearest agent of CHINO CORPORATION.

# 6-12-2. For IRMA5000 or 6000 series detector units being connected

- 1) Mount an output checker plate to the detector unit in accordance with the paragraph [Calibration] in the separate instruction manual for the detector unit being connected.
- 2) Enter CH 0 ENT to enter into the absorbance value display mode.
- 3) Enter MODE [] ENT to execute calibration. If the absorbance "x" in the display M1 (value in the DATA display window) is in the range of the following table, the calibration is complete.

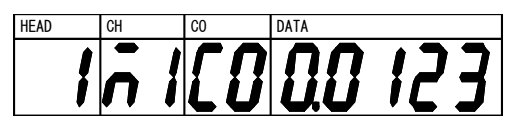

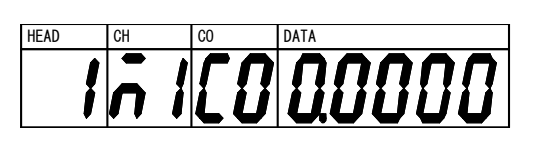

| Detector unit | Absorbance "x"       |
|---------------|----------------------|
| IRMA51        | Within 0.0000±0.0050 |
|               | Within 0.0000±0.0100 |

4) For confirmation, press SEL key to check the absorbance

"x" (value in the DATA display window) in each computing mode.

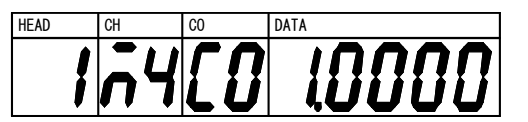

| Computing mode | Detector unit | Absorbance "x"       |
|----------------|---------------|----------------------|
|                | IRMA51        | Within 0.0000±0.0050 |
| M2, M3         |               | Within 0.0000±0.0100 |
| M4             | All models    | Within 1.000±0.010   |

- 5) Press CH key, enter a constituent number, and then press ENT key. The mode returns to the measurement mode.
- 6) If no change is made to the calibration curve number, press ENT key. To change the calibration curve number, enter a number and press ENT key.
- \*If the absorbance "x" is not in the range of the table, the detector unit may be faulty. Please contact the dealer or nearest agent of CHINO CORPORATION.

# 7. Creating calibration curves

Output characteristics of detector units depend upon measuring objects. It may also change according to process conditions or constituent measuring conditions of samples.

Accordingly, for accurate measurements of constituants such as water, it is required to perform beforehand sample tests of each object and obtain, for moisture measurements, a relationship (This is called as a calibration curve.) between moisture contents ( $%H_2O$ ) obtained by a drying method or other measuring methods and absorbance "x" measured by a detector unit] or, for thickness measurements, a relationship (This is called as a calibration curve.) between thickness ( $\mu$ m) obtained by a micrometer or other measuring methods and absorbance "x" measured by a detector unit].

# 7-1. Sample preparation

Refer to the paragraph [Sample preparation] in the separate instruction manual of [Infrared Multi Analyzer IRMA  $\Box$   $\Box$   $\Box$   $\Box$   $\Box$   $\Box$   $\Box$ .

# 7-2. Sample measurement

Refer to the paragraph [Sample measurement] in the separate instruction manual of [Infrared Multi Analyzer IRMA  $\Box$   $\Box$   $\Box$   $\Box$   $\Box$   $\Box$   $\Box$ .

# 7-3. Creating calibration curves

Refer to the paragraph [Procedure for creating calibration curves] in the separate instruction manual of [Infrared Multi Analyzer IRMA  $\Box$   $\Box$   $\Box$   $\Box$   $\Box$   $\Box$   $\Box$ .

# 8. Troubleshooting

If a trouble occurred, take remedial measures referring to the corresponding section in this manual after checking following points. For troubles of a detector unit, refer to the separate instruction manual of [Infrared Multi Analyzer IRMA $\square$  $\square$  $\square$  $\square$ ].

# 8-1. Self-diagnosis function

The detector unit has a self-diagnosis function and shows an error in the DATA display window when a trouble occurred. Error display is common in detector units and setting display units.

# 8-1-1. Display types

- 1) Er01 to Er08 are always displayed.
- 2) Er12 to Er20 are displayed alternately with a measured value.
- 3) A flashing display of a measured value indicates a trouble outside the displayed detector unit.

# 8-1-2. List of error measures

| Error<br>No.                 | Item                                                                                 | Contents                                                                                 | Measures                                                                              | Diagnosed<br>abnormal<br>condition |
|------------------------------|--------------------------------------------------------------------------------------|------------------------------------------------------------------------------------------|---------------------------------------------------------------------------------------|------------------------------------|
| (Displayed<br>in upper side) | High limit over range                                                                | Measured value is higher than the displaying range.                                      | Check the calibration curve data.<br>Check the output by the output checker<br>plate. | ×                                  |
| (Displayed<br>in lower side) | Low limit over range                                                                 | Measured value is lower than the displaying range.                                       | Check the calibration curve data.<br>Check the output by the output checker<br>plate. | ×                                  |
| Er01                         | Abnormal nonvolatile<br>memory of the detector unit                                  | Writing to or reading from the nonvolatile memory is disabled.                           | Return this detector unit to CHINO.                                                   | 0                                  |
| Er03                         | Motor rotation abnormal                                                              | The motor stops or rotates abnormally.                                                   | Replace the motor of the detector.                                                    | $\bigcirc$                         |
| Er06                         | Computation error                                                                    | Overflow happed in computation.                                                          | Check the output by the output checker plate.                                         | 0                                  |
| Er07                         | Element temperature<br>Abnormal                                                      | The element temperature is abnormal.                                                     | Return this detector unit to CHINO.                                                   | 0                                  |
| Er08                         | Communication abnormal                                                               | Abnormal communication between a detector unit and this operator nterface /display unit. | Separate from a noise source causing abnormal communication                           | 0                                  |
| Er12                         | Ambient temperature too<br>High                                                      | The ambient temperature of the detector unit is high.                                    | Lower the ambient temperature.                                                        | ×                                  |
| Er13                         | Ambient temperature too<br>Low                                                       | The ambient temperature of the detector unit is low.                                     | Raise the ambient temperature.                                                        | ×                                  |
| Er14                         | Sample temperature too<br>High                                                       | The sample temperature is higher than the correction range.                              | Widen the correction range.                                                           | ×                                  |
| Er15                         | Sample temperature too<br>Low                                                        | The sample temperature is lower than the correction range.                               | Widen the correction range.                                                           | ×                                  |
| Er16                         | Sample low reflection                                                                | The reflection rate of the sample is low or the lamp is burned out.                      | Close the distance to the sample. If the lamp is burned out, replace it.              | ×                                  |
| Er17                         | Sample high reflection                                                               | The reflection rate of the sample is high.                                               | Incline or extend the distance to the sample.                                         | ×                                  |
| Er18                         | Detector unit number error                                                           | A detector unit number not connected is set.                                             | Set a detector unit number again.                                                     | ×                                  |
| Er20                         | Number of calibration<br>curves insufficient for<br>sample temperature<br>correction | The number of calibration curves is insufficient for the sample temperature correction.  | Set two calibration curves settingsample temperature or more.                         | ×                                  |
| E:99                         | Abnormal nonvolatile<br>memory of the setting<br>display unit                        | Setting display unit's backup data has been destroyed.                                   | Return the setting display unit to CHINO.                                             | 0                                  |

(Note) For the items with  $\bigcirc$  in the self-diagnosed abnormal condition, a self-diagnosed abnormal condition alarm is output from a detector unit and setting display unit.

# 8-2. Measures against troubles not included with self-diagnosis

| Symptom                                                   | Checking item                                                                                                    |
|-----------------------------------------------------------|----------------------------------------------------------------------------------------------------|
| 1. Measured value remains<br>unchanged.                   | <ul> <li>Is the measurement mode lamp HOLD on?</li> <li>Is the measurement mode lamp PRES on?</li> <li>Are the calibration curve data correct?</li> <li>Turn off the power once and then turn on it.</li> <li>By using the output checker plate, check if the data displayed in the absorbance display mode change?</li> <li>When the data remains unchanged, initialize it. If this phenomenon is not still recovered, return this unit to CHINO.</li> </ul>                                                                                                    |
| 2. Measured value fluctuates.                             | <ul> <li>Is the measuring surface flat?</li> <li>Is the measuring position correct? Make sure that a detector unit does not measure such bottom face as a conveyor belt, etc.</li> <li>Make sure that any disturbance light is not irradiated onto a measuring surface.</li> <li>Is the smoothing time proper? Certain smoothing time is necessary in stable measurements.</li> <li>Make sure that any noise source does not exist around a detector unit or connection cables.</li> <li>By using the output checker plate change, check if the data displayed in the absorbance display mode fluctuate?</li> <li>When it fluctuates, initialize it. If this phenomenon is not still recovered, return this unit to CHINO.</li> </ul> |
| 3. Measured value is higher or lower than an actual value | <ul> <li>Is the calibration curve number correct?</li> <li>Are the calibration curve data correct?</li> <li>Is the measurement mode lamp HOLD on?</li> <li>Is the measurement mode lamp PRES on?</li> <li>Is the measuring position by a detector unit correct?</li> <li>Is a cover glass surface face of a detector unit clean?</li> </ul>                                                                                                    |

If the troubleshooting above do not solve your problem, please contact the dealer (instrumentation and installation companies and distributor) or nearest agent of CHINO CORPORATION.

| <b>A</b> Caution | If you need repairs or modifications, please contact the dealer or nearest agent of CHINO CORPORATION. Repairs and modifications including part replacement must be carried out by CHINO certified field engineers only.<br>If an unexpected trouble occurred during repairing (power failure, earthquake, or other unexpected troubles), the data already set may be lost. Make sure to copy and save the set data before sending the unit for repair.<br>If your data is lost, no compensation will be made under any circumstances. |
|------------------|----------------------------------------------------------------------------------------------------|
|------------------|----------------------------------------------------------------------------------------------------|

# 9. Initialization

# 9-1. Parameter initialization

- (1) Turn on the power by pressing MODE key and CLR key simultaneously.
- (2) Settings have been initialized. Set data again.
- (3) Following settings are initialized.
  - Remote/Local modes
  - Remote input type (MODE 17)
  - Key-lock mode
  - Analog output scaling (MODE 70)
  - Communication conditions (MODE 80)

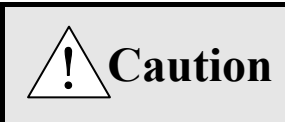

Make sure to turn off the power source before parameter initialization. Data stored in the detector unit are not initialized.

(4) To initialize other settings, initialize the detector unit. For initialization, refer to the paragraph [Ram clearing] in the separate instruction manual for the detector unit being connected.

# **10-1.** Periodical inspection

# **10-1-1.** Checking by trial operation

Perform a trial operation before every operation and confirm that this unit and the final product operate properly.

# 10-1-2. Accuracy checking

Some items in this unit require a periodical accuracy check depending on your need. These items may lose accuracy slightly from the time of purchase because of aging or other factors. For this reason, calibrate the unit every 3 months or so (refer to [6-12. Calibration]).

Accuracy checking is available at CHINO as well. Please contact the dealer or nearest agent of CHINO CORPORATION.

# 10-1-3. Overhaul

We recommend an overhaul every 2 to 3 years to keep long-term reliability. For overhaul, please contact the dealer or nearest agent of CHINO CORPORATION.

# 10-2. Wear and tear parts

Followings are known wear and tear parts of this unit.

Generally, most of the parts change and deteriorate because of aging.

| Part name                                 | Estimated lifetime (replacement guide line)      |
|-------------------------------------------|--------------------------------------------------|
| Relay                                     | Approx. 100 thousand times                       |
| Electrolytic capacitor (for smoothing the | Approx. 5 years (continuous operation at ambient |
| power circuit)                            | temperature 30 °C)                               |

| 10- | 3. | Disposal |
|-----|----|----------|
|-----|----|----------|

| Caution | <ol> <li>Components of this unit contain trace amounts of toxic substances less than the amount defined under the RoHS directive.</li> <li>When disposing this unit, make sure to ask a specialist.<br/>Or, follow the instructions of your local authority.</li> <li>For recycling, separate the packing materials such as boxes, plastic bags, cushioning materials, and seals in accordance with the garbage collection instructions of your local authority.</li> </ol> |
|---------|----------------------------------------------------------------------------------------------------|
|---------|----------------------------------------------------------------------------------------------------|

# 11. Specifications

| Item                  |                                                                          |                                                                                                    |                                 |  |
|-----------------------|--------------------------------------------------------------------------|----------------------------------------------------------------------------------------------------|---------------------------------|--|
| Detector unit input   | RS-485, Up to 9 sets connectable                                         |                                                                                                    |                                 |  |
| Input renewable       | Approx. 28 msec per unit                                                 |                                                                                                    |                                 |  |
| cycle                 |                                                                          |                                                                                                    |                                 |  |
| Analog output         | Output 1                                                                 | Output 2                                                                                                    | Output 3                        |  |
| Output signal         | 4 to 20mA DC                                                             | 4 to 20mA DC                                                                                                    | 4 to 20mA DC                    |  |
| Output accuracy       | ±0.5%/FS                                                                 | ±0.5%/FS                                                                                                    | ±0.5%/FS                        |  |
| Output resolution     | Approx. 1/11000                                                          | Approx. 1/11000                                                                                                    | Approx. 1/11000                 |  |
| Load resistance       | 600 $\Omega$ or less                                                     | 600 $\Omega$ or less                                                                                                    | 400 $\Omega$ or less            |  |
| Output renewable      | Approx. 28 msec x number                                                 | of detector units connected                                                                                                    |                                 |  |
| cycle                 |                                                                          |                                                                                                    |                                 |  |
| Isolation             | Isolated between outputs (50                                             | $00V DC, 20 M\Omega \text{ or more})$                                                                                                    |                                 |  |
| Display               | Data : LED 5 digits                                                      |                                                                                                    |                                 |  |
|                       | Calibration curve number : ]                                             | LED 2 digits                                                                                                    |                                 |  |
|                       | Detector unit number : LED                                               | 1 digit                                                                                                    |                                 |  |
|                       | Constituent number : LED 2                                               | digits                                                                                                    |                                 |  |
| Alarm type            | High limit alarm                                                         | Low limit alarm                                                                                                    | Self-diagnosed abnormal         |  |
|                       |                                                                          |                                                                                                    | condition alarm                 |  |
| Output type           | Relay output                                                             | Relay output                                                                                                    | Relay output                    |  |
| Resistive load        | 3A or less for 100 to                                                    | 3A or less for 100 to                                                                                                    | 3A or less for 100 to           |  |
|                       | 240V AC and 30V DC                                                       | 240V AC and 30V DC                                                                                                    | 240V AC and 30V DC              |  |
| Inductive load        | 1.5A or less for 100 to                                                  | 1.5A or less for 100 to                                                                                                    | 1.5A or less for 100 to         |  |
|                       | 240V AC and 30V DC                                                       | 240V AC and 30V DC                                                                                                    | 240V AC and 30V DC              |  |
| Minimum load          | 5V DC 10mA                                                               | 5V DC 10mA                                                                                                    | 5V DC 10mA                      |  |
| Remote setting        | Settings of detector unit nu                                             | imbers, constituent numbers,                                                                                                    | calibration curve numbers,      |  |
|                       | calibration, a PRESET output                                             | t, a HOLD by remote contact s                                                                                                    | signal                          |  |
| Input signal          | Non-voltage contact, open-c                                              | collector signal                                                                                                    |                                 |  |
| Contact capacity      | 5V DC 2mA                                                                |                                                                                                    |                                 |  |
| Isolation             | Isolated from the internal cir                                           | rcuit (500V DC, 20 M $\Omega$ or mo                                                                                                    | ore)                            |  |
| Upper                 | RS-232C (RS-422A and RS                                                  | -485 also available)                                                                                                    |                                 |  |
| communication         |                                                                          |                                                                                                    |                                 |  |
| Isolation             | Isolated from the internal cit                                           | $\frac{1}{1000} \frac{1}{1000} \frac{1}{1000} \frac{1}{1000} \frac{1}{1000} \frac{1}{1000} \frac{1}{1000} \frac{1}{1000} \frac{1}{1000} \frac{1}{1000} \frac{1}{1000} \frac{1}{10000} \frac{1}{10000} 1$ | pre)                            |  |
| Power                 | 100 to 240V AC 50/60Hz                                                   |                                                                                                    |                                 |  |
| Maximum power         | 100V AC: Approx.15VA, 2                                                  | 00V AC: Approx. 20VA                                                                                                    |                                 |  |
| Mooguro against       | EEDDOM (Dowrite count: a                                                 | nnray and million times)                                                                                                    |                                 |  |
| nower failure         | EEPROM (Rewrite coulit. a                                                | pprox. one minion times)                                                                                                    |                                 |  |
| Terminal screw        | M2 5                                                                     |                                                                                                    |                                 |  |
| Insulation resistance | Between primary terminal a                                               | nd secondary terminal: 500V                                                                                                    | DC 20 MO or more                |  |
| Insulation resistance | Between primary terminal a                                               | nd ground terminal: 500V DC                                                                                                    | 20  MO or more                  |  |
|                       | Between secondary terminal                                               | and ground terminal 500V D                                                                                                    | $\Omega C = 20 M\Omega$ or more |  |
|                       | *) Primary terminal: Terminals for power supply and alarm output         |                                                                                                    |                                 |  |
|                       | Secondary terminal: Al                                                   | l terminals except for primary                                                                                                    | terminals                       |  |
| Withstand voltage     | Between primary terminal and secondary terminal: 1500V AC (for 1 minute) |                                                                                                    |                                 |  |
|                       | Between primary terminal and ground terminal: 1500V AC (for 1 minute)    |                                                                                                    |                                 |  |
|                       | Between secondary terminal and ground terminal: 500V AC (for 1 minute)   |                                                                                                    |                                 |  |
|                       | *) Primary terminal: Terminals for power supply and alarm output         |                                                                                                    |                                 |  |
|                       | Secondary terminal: All terminals except for primary terminals           |                                                                                                    |                                 |  |
| Casing                | Fire-retardant polycarbonate                                             |                                                                                                    |                                 |  |
| Color                 | Gray                                                                     |                                                                                                    |                                 |  |
| External dimensions   | 96 (H) $\times$ 96 (W) $\times$ 127 (D) (                                | (147 (D) with a terminal cover                                                                                                    |                                 |  |

| Item                  |                                                                                      |
|-----------------------|--------------------------------------------------------------------------------------|
| Weight                | About 600g                                                                           |
| Reference operating   |                                                                                      |
| conditions            |                                                                                      |
| Ambient temperature   | 23 °C±2 °C                                                                           |
| Ambient humidity      | 55 % RH±5 % (no dew condensation)                                                    |
| Supply voltage        | 100V AC±1 %                                                                          |
| Supply frequency      | 50/60 Hz±1 %                                                                         |
| Mounting angle        | Longitudinal $\pm 3^{\circ}$ , transverse $\pm 3^{\circ}$                            |
| Installation altitude | 2000 m or below                                                                      |
| Vibration             | $0 \text{ m/s}^2$                                                                    |
| Shock                 | $0 \text{ m/s}^2$                                                                    |
| Mounting condition    | Single-unit panel mounting (space required in the right, left, top and bottom of the |
|                       | unit)                                                                                |
| External noise        | None                                                                                 |
| Warm-up time          | 30 minutes or more                                                                   |
| Normal operating      |                                                                                      |
| conditions            |                                                                                      |
| Ambient temperature   | 0 to 50 °C                                                                           |
| Ambient humidity      | 10 to 90 % RH                                                                        |
| Supply voltage        | 90 to 264V AC                                                                        |
| Supply frequency      | 50/60 Hz±2 %                                                                         |
| Mounting angle        | Longitudinal $\pm 10^{\circ}$ , transverse $\pm 10^{\circ}$                          |
| Installation altitude | 2000 m or below                                                                      |
| Vibration             | $2 \text{ m/s}^2$                                                                    |
| Shock                 | $0 \text{ m/s}^2$                                                                    |
| Mounting condition    | Single-unit panel mounting (space required in the right, left, top and bottom of the |
|                       | unit)                                                                                |
| External noise        | None                                                                                 |
| Ambient temperature   | 10 °C/hour or less                                                                   |
| change                |                                                                                      |
| Transport conditions  |                                                                                      |
| Ambient temperature   | -20 to 60 °C                                                                         |
| Ambient humidity      | 5 to 90 % RH (no dew condensation)                                                   |
| Vibration             | 4.9 m/s <sup>2</sup>                                                                 |
| Shock                 | 392 m/s <sup>2</sup> (package status at factory shipment)                            |
| Storage conditions    |                                                                                      |
| Ambient temperature   | -20 to 60 °C                                                                         |
| Ambient humidity      | 5 to 90 % RH (no dew condensation)                                                   |
| Vibration             | $0 \text{ m/s}^2$                                                                    |
| Shock                 | $0 \text{ m/s}^2$                                                                    |

# CHINO

# CHINO CORPORATION

32-8, KUMANO-CHO, ITABASHI-KU, TOKYO 173-8632

Telephone:+81-3-3956-2171 Facsimile: +81-3-3956-0915 Web site http://www.chino.co.jp/

INE-529-P0 Sep-'09 IM series Infrared Multi Analyzer Setting Display Unit IRGMEG3 Printed in Japan